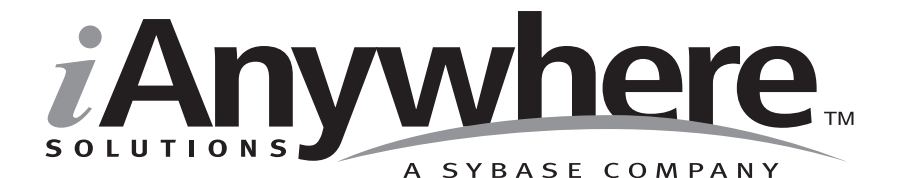

# Ultra Light 静的型 Java ユーザーズ・ガイド

パート番号: DC50036-01-0902-01

改訂:2005年3月

#### 版権

Copyright © 2005 iAnywhere Solutions, Inc., Sybase, Inc. All rights reserved.

ここに記載されている内容を iAnywhere Solutions, Inc.、Sybase, Inc. またはその関連会社の書面による事前許可を得ず に電子的、機械的、手作業、光学的、またはその他のいかなる手段によっても複製、転載、翻訳することを禁じま す。

Sybase、SYBASE のロゴ、Adaptive Server、AnswerBase、Anywhere、EIP、Embedded SQL、Enterprise Connect、 Enterprise Portal、GainMomentum、iAnywhere、jConnect MASS DEPLOYMENT、Netimpact、ObjectConnect、 ObjectCycle、OmniConnect、Open ClientConnect、Open ServerConnect、PowerBuilder、PowerDynamo、Powersoft、 Quickstart Datamart、Replication Agent、Replication Driver、SQL Anywhere、SQL Central、SQL Remote、Support Plus、 SWAT、Sybase IQ、Sybase System 11、Sybase WAREHOUSE、SyBooks、XA-Library は米国法人 Sybase, Inc. の登録商標 です。Backup Server、Client-Library、jConnect for JDBC、MainframeConnect、Net-Gateway、Net-Library、Open Client、 Open Client/Server、S-Designor、SQL Advantage、SQL Debug、SQL Server、SQL Server Manager、Sybase Central、 Watcom、Web.SQL、XP Server は米国法人 Sybase, Inc. の商標です。

Certicom、MobileTrust、および SSL Plus は Certicom Corp. の商標です。

ここに記載されている上記以外の社名および製品名は、各社の商標または登録商標の場合があります。

# 目次

|   |                                          | <b>v</b> |
|---|------------------------------------------|----------|
|   | sqL Anywhere Studio のマニュアル<br>実計の相則      | vıvı     |
|   |                                          | ••••••   |
|   | 詳細情報の検索/フィードバックの提供                       | xiv      |
| 1 | 静的型 Java API の概要                         | 1        |
|   | システムの稼働条件とサポートされるプラットフォーム                | 2        |
|   | 静的型 Java アプリケーションの開発                     | 3        |
|   | 静的型 Java API の利点と制約                      | 5        |
| 2 | チュートリアル:Java を使用したアプリケーションの構築            | 7        |
|   | 概要                                       | 8        |
|   | レッスン 1 : リファレンス・データベースに SQL 文を追加する       | 11       |
|   | レッスン2:Ultra Light ジェネレータの実行              | 14       |
|   | レッスン 3:アプリケーション・コードの記述                   | 16       |
|   | レッスン4:アプリケーションの構築と実行                     | 20       |
|   | レッスン 5 : アプリケーションへの同期の追加                 | 22       |
|   | レッスン6: 行った変更の取り消し                        | 25       |
| 3 | 静的型 Java API を使用したデータ・アクセス               | 27       |
|   | 概要                                       | 28       |
|   | Ultra Light 静的型 Java サンプル・アプリケーション       | 29       |
|   | Ultra Light データベースへの接続と設定                | 36       |
|   | Ultra Light 静的型 Java アプリケーションに SQL 文を含める | 44       |
|   | アプリケーションへのユーザ認証の追加                       | 46       |
|   | データベース保管の設定と管理                           | 49       |
|   | アプリケーションへの同期の追加                          | 55       |
|   | Ultra Light 静的型 Java の開発上の注意             | 68       |
|   | <br>Ultra Light 静的型 Java アプリケーションの構築     | 69       |
|   |                                          |          |

| 4 | Ultra Light 静的型 Java API リファレンス | 73 |
|---|---------------------------------|----|
|   | Ultra Light API リファレンス          | 74 |
| 5 | 同期パラメータ・リファレンス                  |    |
|   | 同期パラメータ                         | 90 |
|   | auth_parms パラメータ                |    |
|   | auth_status パラメータ               | 93 |
|   | auth_value 同期パラメータ              |    |
|   | download_only 同期パラメータ           | 96 |
|   | ignored_rows 同期パラメータ            |    |
|   | new_password 同期パラメータ            |    |
|   | num_auth_parms パラメータ            |    |
|   | observer 同期パラメータ                |    |
|   | password 同期パラメータ                |    |
|   | -<br>ping 同期パラメータ               |    |
|   | publication 同期パラメータ             |    |
|   | -<br>security 同期パラメータ           |    |
|   | security parms 同期パラメータ          |    |
|   | stream 同期パラメータ                  |    |
|   | stream parms 同期パラメータ            |    |
|   | <br>upload_ok 同期パラメータ           |    |
|   | upload only 同期パラメータ             |    |
|   | user data 同期パラメータ               |    |
|   | user name 同期パラメータ               |    |
|   | <br>version 同期パラメータ             |    |
|   |                                 |    |
|   | 索引                              |    |

# はじめに

- **このマニュアルの内容** このマニュアルでは、Ultra Light 静的型 Java API について説明しま す。『*Ultra Light データベース・ユーザーズ・ガイド*』の内容を補足 説明します。
- **対象読者** このマニュアルでは、Ultra Light データベースを使用した Java プログ ラムの開発を行うアプリケーション開発者を対象としています。リ レーショナル・データベースと Adaptive Server Anywhere の知識を 持っていることを前提とします。

### SQL Anywhere Studio のマニュアル

このマニュアルは、SQL Anywhere のマニュアル・セットの一部です。 この項では、マニュアル・セットに含まれる各マニュアルと使用法に ついて説明します。

SQL Anywhere Studio のマニュアル

- SQL Anywhere Studio のマニュアルは、各マニュアルを1つの大きな ヘルプ・ファイルにまとめたオンライン形式、マニュアル別の PDF ファイル、および有料の製本版マニュアルで提供されます。SQL Anywhere Studio のマニュアルは、次の分冊マニュアルで構成されて います。
- 『SQL Anywhere Studio の紹介』 このマニュアルでは、SQL Anywhere Studio のデータベース管理と同期テクノロジの概要に ついて説明します。また、SQL Anywhere Studio を構成する各部 分について説明するチュートリアルも含まれています。
- 『SQL Anywhere Studio 新機能ガイド』 このマニュアルは、 SQL Anywhere Studio のこれまでのリリースのユーザを対象とし ています。ここでは、製品の今回のリリースと以前のリリース で導入された新機能をリストし、アップグレード手順を説明し ています。
- 『Adaptive Server Anywhere データベース管理ガイド』 このマニュアルでは、データベースおよびデータベース・サーバの実行、管理、設定について説明しています。
- 『Adaptive Server Anywhere SQL ユーザーズ・ガイド』 このマニュアルでは、データベースの設計と作成の方法、データのインポート・エクスポート・変更の方法、データの検索方法、ストアド・プロシージャとトリガの構築方法について説明します。
- 『Adaptive Server Anywhere SQL リファレンス・マニュアル』 このマニュアルは、Adaptive Server Anywhere で使用する SQL 言 語の完全なリファレンスです。また、Adaptive Server Anywhere のシステム・テーブルとシステム・プロシージャについても説 明しています。
- 『Adaptive Server Anywhere プログラミング・ガイド』 このマニュアルでは、C、C++、Java プログラミング言語を使用してデータベース・アプリケーションを構築、配備する方法につい

て説明します。Visual Basic や PowerBuilder などのツールのユー ザは、それらのツールのプログラミング・インタフェースを使 用できます。また、Adaptive Server Anywhere ADO.NET データ・ プロバイダについても説明します。

- 『Adaptive Server Anywhere SNMP Extension Agent ユーザーズ・ ガイド』 このマニュアルでは、SNMP 管理アプリケーションと ともに使用するように Adaptive Server Anywhere SNMP Extension Agent を設定して、Adaptive Server Anywhere データベースを管 理する方法を説明します。
- 『Adaptive Server Anywhere エラー・メッセージ』 このマニュ アルでは、Adaptive Server Anywhere エラー・メッセージの完全 なリストを、その診断情報とともに説明します。
- 『SQL Anywhere Studio セキュリティ・ガイド』 このマニュア ルでは、Adaptive Server Anywhere データベースのセキュリティ 機能について説明します。Adaptive Server Anywhere 7.0 は、米国 政府から TCSEC (Trusted Computer System Evaluation Criteria)の C2 セキュリティ評価を授与されています。このマニュアルに は、Adaptive Server Anywhere の現在のバージョンを、C2 基準を 満たした環境と同等の方法で実行することを望んでいるユーザ にとって役に立つ情報が含まれています。
- 『Mobile Link 管理ガイド』 このマニュアルでは、モバイル・ コンピューティング用の Mobile Link データ同期システムについ てあらゆる角度から説明します。このシステムによって、 Oracle、Sybase、Microsoft、IBM の単一データベースと、 Adaptive Server Anywhere や Ultra Light の複数データベースの間 でのデータ共有が可能になります。
- 『Mobile Link クライアント』 このマニュアルでは、Adaptive Server Anywhere リモート・データベースと Ultra Light リモー ト・データベースの設定を行い、これらを同期させる方法につ いて説明します。
- 『Mobile Link サーバ起動同期ユーザーズ・ガイド』 このマニュアルでは、Mobile Link のサーバによって開始される同期について説明します。サーバによって開始される同期とは、統合データベースから同期の開始を可能にする Mobile Link の機能です。

- 『Mobile Link チュートリアル』 このマニュアルには、Mobile Link アプリケーションの設定と実行を行う方法を説明する チュートリアルがいくつか用意されています。
- 『QAnywhere ユーザーズ・ガイド』 このマニュアルでは、 Mobile Link QAnywhere について説明します。Mobile Link QAnywhere は、従来のデスクトップ・クライアントやラップ トップ・クライアントだけでなく、モバイル・クライアントや 無線クライアント用のメッセージング・アプリケーションの開 発と展開を可能にするメッセージング・プラットフォームです。
- 『Mobile Link およびリモート・データ・アクセスの ODBC ドラ イバ』 このマニュアルでは、Mobile Link 同期サーバから、また は Adaptive Server Anywhere リモート・データ・アクセスによっ て、Adaptive Server Anywhere 以外の統合データベースにアクセ スするための ODBC ドライバの設定方法について説明します。
- 『SQL Remote ユーザーズ・ガイド』 このマニュアルでは、モバイル・コンピューティング用の SQL Remote データ・レプリケーション・システムについて、あらゆる角度から説明します。このシステムによって、Adaptive Server Anywhere またはAdaptive Server Enterprise の単一データベースと Adaptive Server Anywhere の複数データベースの間で、電子メールやファイル転送などの間接的リンクを使用したデータ共有が可能になります。
- 『SQL Anywhere Studio ヘルプ』 このマニュアルには、Sybase Central や Interactive SQL、その他のグラフィカル・ツールに関 するコンテキスト別のヘルプが含まれています。これは、製本 版マニュアル・セットには含まれていません。
- 『Ultra Light データベース・ユーザーズ・ガイド』 このマニュ アルは、Ultra Light 開発者を対象としています。ここでは、Ultra Light データベース・システムの概要について説明します。ま た、すべての Ultra Light プログラミング・インタフェースに共 通する情報を提供します。
- Ultra Light のインタフェースに関するマニュアル 各 Ultra Light プログラミング・インタフェースには、それぞれに対応するマ ニュアルを用意しています。これらのインタフェースは、RAD(

ラピッド・アプリケーション開発)用の Ultra Light コンポーネン トとして提供されているものと、C、C++、Java 開発用の静的イ ンタフェースとして提供されているものがあります。

このマニュアル・セットの他に、PowerDesigner と InfoMaker には、独 自のオンライン・マニュアル(英語版)がそれぞれ用意されています。

**マニュアルの形式** SQL Anywhere Studio のマニュアルは、次の形式で提供されています。

**オンライン・マニュアル** オンライン・マニュアルには、 SQL Anywhere Studio の完全なマニュアルがあり、 SQL Anywhere ツールに関する印刷マニュアルとコンテキスト 別のヘルプの両方が含まれています。オンライン・マニュアル は、製品のメンテナンス・リリースごとに更新されます。これ は、最新の情報を含む最も完全なマニュアルです。

Windows オペレーティング・システムでオンライン・マニュア ルにアクセスするには、[スタート]-[プログラム]-[SQL Anywhere 9]-[オンライン・マニュアル]を選択します。オンラ イン・マニュアルをナビゲートするには、左ウィンドウ枠で HTML ヘルプの目次、索引、検索機能を使用し、右ウィンドウ 枠でリンク情報とメニューを使用します。

UNIX オペレーティング・システムでオンライン・マニュアルに アクセスするには、SQL Anywhere のインストール・ディレクト リに保存されている HTML マニュアルを参照してください。

• **PDF版マニュアル** SQL Anywhere の各マニュアルは、Adobe Acrobat Reader で表示できる PDF ファイルで提供されています。

PDF 版マニュアルは、オンライン・マニュアルまたは Windows の[スタート]メニューから利用できます。

• **製本版マニュアル** 製本版マニュアルをご希望の方は、ご購入い ただいた販売代理店または弊社営業担当までご連絡ください。

## 表記の規則

この項では、このマニュアルで使用されている書体およびグラフィック表現の規則について説明します。

SQL 構文の表記規 SQL 構文の表記には、次の規則が適用されます。

則

• キーワード SQL キーワードはすべて次の例に示す ALTER TABLE のように大文字で表記します。

ALTER TABLE [ owner.]table-name

 プレースホルダ 適切な識別子または式で置き換えられる項目 は、次の例に示す owner や table-name のように表記します。

ALTER TABLE [ owner.]table-name

 繰り返し項目 繰り返し項目のリストは、次の例に示す columnconstraintのように、リストの要素の後ろに省略記号(ピリオド 3つ...)を付けて表します。

ADD column-definition [ column-constraint, ... ]

複数の要素を指定できます。複数の要素を指定する場合は、各 要素間をカンマで区切る必要があります。

• **オプション部分** 文のオプション部分は角カッコで囲みます。

**RELEASE SAVEPOINT** [ savepoint-name ]

この例では、角カッコで囲まれた *savepoint-name* がオプション 部分です。角カッコは入力しないでください。

 オプション 項目リストから1つだけ選択するか、何も選択しな くてもよい場合は、項目間を縦線で区切り、リスト全体を角 カッコで囲みます。

[ ASC | DESC ]

この例では、ASC と DESC のどちらか1 つを選択しても、どち らも選択しなくてもかまいません。角カッコは入力しないでく ださい。 • **選択肢** オプションの中の1つを必ず選択しなければならない場合は、選択肢を中カッコで囲み、縦棒で区切ります。

#### [QUOTES { ON | OFF } ]

QUOTES オプションを使用する場合は、ON または OFF のどち らかを選択する必要があります。角カッコと中カッコは入力し ないでください。

- **グラフィック・アイ** このマニュアルでは、次のアイコンを使用します。 コン
  - クライアント・アプリケーション

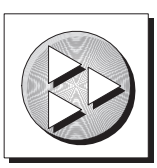

Sybase Adaptive Server Anywhere などのデータベース・サーバ

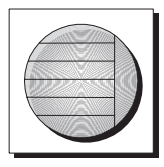

データベース。高度な図では、データベースとデータベースを 管理するデータ・サーバの両方をこのアイコンで表します。

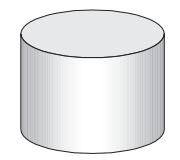

レプリケーションまたは同期のミドルウェア。ソフトウェアのこれらの部分は、データベース間のデータ共有を支援します。たとえば、Mobile Link 同期サーバ、SQL Remote Message Agentなどがあげられます。

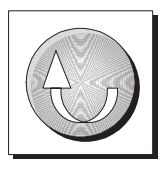

プログラミング・インタフェース

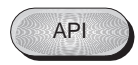

## CustDB サンプル・データベース

Mobile Link と Ultra Light のマニュアルでは、多くの例で Ultra Light の サンプル・データベースが使用されています。

Ultra Light サンプル・データベースのリファレンス・データベース は、*custdb.db* という名前のファイルに保存され、SQL Anywhere ディ レクトリのサブディレクトリ *Samples¥UltraLite¥CustDB* に置かれてい ます。全面的にこのデータベースを使用して構築したアプリケーショ ンも提供されています。

サンプル・データベースは、あるハードウェア販売会社の販売管理 データベースです。データベースには、この販売会社の顧客、製品、 営業戦力に関する情報が入っています。

次の図は、CustDB データベース内のテーブルと、各テーブル間の関係を示しています。

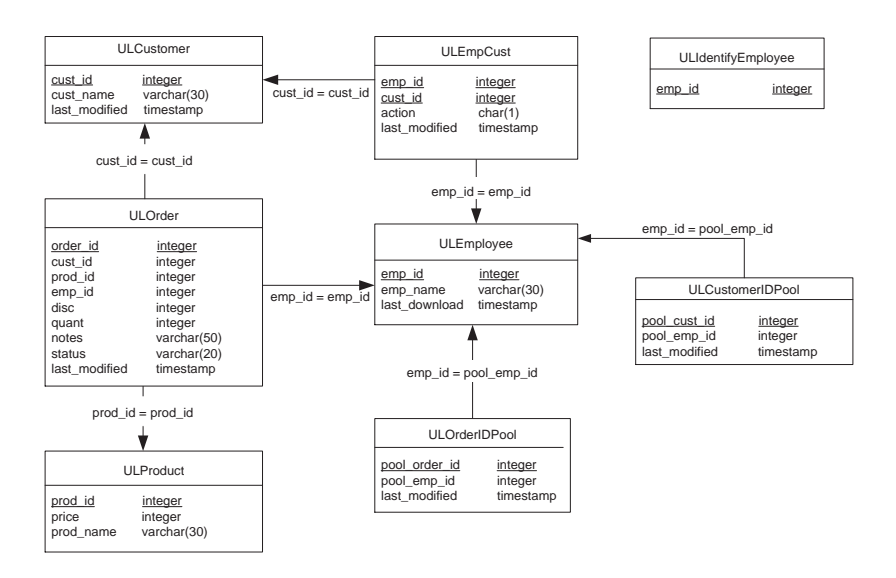

## 詳細情報の検索/フィードバックの提供

**詳細情報の検索** 詳しい情報やリソース(コード交換など)については、iAnywhere Developer Network (http://www.ianywhere.com/developer/)を参照してく ださい。

ご質問がある場合や支援が必要な場合は、次に示す iAnywhere Solutions ニュースグループのいずれかにメッセージをお寄せください。

ニュースグループにメッセージをお送りいただく際には、ご使用の SQL Anywhere Studio バージョンのビルド番号を明記し、現在発生し ている問題について詳しくお知らせくださいますようお願いいたしま す。バージョン情報は、コマンド・プロンプトで dbeng9 -v と入力し て確認できます。

ニュースグループは、ニュース・サーバ forums.sybase.com にありま す(ニュースグループにおけるサービスは英語でのみの提供となりま す)。以下のニュースグループがあります。

- sybase.public.sqlanywhere.general
- sybase.public.sqlanywhere.linux
- sybase.public.sqlanywhere.mobilink
- sybase.public.sqlanywhere.product\_futures\_discussion
- sybase.public.sqlanywhere.replication
- sybase.public.sqlanywhere.ultralite
- ianywhere.public.sqlanywhere.qanywhere

### ニュースグループに関するお断り

iAnywhere Solutions は、ニュースグループ上に解決策、情報、または 意見を提供する義務を負うものではありません。また、システム・オ ペレータ以外のスタッフにこのサービスを監視させて、操作状況や可 用性を保証する義務もありません。 iAnywhere Solutions のテクニカル・アドバイザとその他のスタッフ は、時間のある場合にかぎりニュースグループでの支援を行います。 こうした支援は基本的にボランティアで行われるため、解決策や情報 を定期的に提供できるとはかぎりません。支援できるかどうかは、ス タッフの仕事量に左右されます。

**フィードバック** このマニュアルに関するご意見、ご提案、フィードバックをお寄せく ださい。

> マニュアルに関するご意見、ご提案は、SQL Anywhere ドキュメン テーション・チームの iasdoc@ianywhere.com 宛てに電子メールでお寄 せください。このアドレスに送信された電子メールに返信はいたしま せんが、お寄せいただいたご意見、ご提案は必ず読ませていただきま す。

> マニュアルまたはソフトウェアについてのフィードバックは、上記の ニュースグループを通してお寄せいただいてもかまいません。

## <sup>第1章</sup> 静的型 Java API の概要

**この章の内容** この章では、Ultra Light データベースの静的型 Java API について説明 します。ここでは、Ultra Light データベース・システムとその開発モ デルを理解していることを前提にしています。

詳細については、『Ultra Light データベース・ユーザーズ・ガイド』>「Ultra Light へようこそ」を参照してください。

## システムの稼働条件とサポートされるプラット フォーム

サポートされるターゲット・プラットフォームは、Sun Personal Java 1.2 です。

アプリケーション開発にはサポートされる JDK が必要です。また、 Adaptive Server Anywhere リファレンス・データベースも必要です。

詳細については、『SQL Anywhere Studio の紹介』> 「Ultra Light 開発プ ラットフォーム」および『SQL Anywhere Studio の紹介』> 「Ultra Light ターゲット・プラットフォーム」を参照してください。

## 静的型 Java アプリケーションの開発

静的型 Java Ultra Light アプリケーション開発では、JDBC に似たプロ グラミング・インタフェースを使用します。これらのアプリケーショ ンを開発するには、Java プログラミング言語に精通していることが必 要です。

静的型 Java Ultra Light アプリケーションの開発プロセスは、次のとお りです。

1. データベースを設計します。

Ultra Light データベースにインクルードするテーブルとインデッ クスを含む Adaptive Server Anywhere リファレンス・データベース を準備します。

2. SQL 文をデータベースに追加します。

アプリケーションに使用する SQL 文をリファレンス・データ ベースに追加する必要があります。

3. アプリケーションのクラスを生成します。

Ultra Light ジェネレータを使用して、アプリケーションに必要な クラスを生成します。

4. アプリケーションを作成します。

このアプリケーション・コードのデータ・アクセス機能は、 JDBC と他の関数呼び出しを使用します。

このインタフェースについては、『Ultra Light 静的型 Java ユー ザーズ・ガイド』>「Ultra Light 静的型 Java API リファレンス」を 参照してください。

5. .java ファイルをコンパイルします。

生成した .java ファイルは、他の .java ファイルと同じようにコン パイルできます。 開発プロセスの詳細については、『Ultra Light 静的型 Java ユーザーズ・ ガイド』>「Ultra Light 静的型 Java アプリケーションの構築」を参照 してください。

### 静的型 Java API の利点と制約

Ultra Light には、静的型開発モデル(静的型 Java インタフェースはこ のうちの1つ)と Ultra Light コンポーネントの2つ以外にも、いくつ かのプログラミング・インタフェースが用意されています。Java ベー スのコンポーネント (Native Ultra Light for Java) もこのうちの1つで す。

静的型 Java API には、次のような利点があります。

- Pure Java ソリューション 静的型 Java API 用の Ultra Light ラ ンタイム・ライブラリは、pure Java アプリケーションです。 Native Ultra Light for Java コンポーネントとは異なり、同じ C++ ベースの Ultra Light ランタイム・ライブラリを他の Ultra Light インタフェースとして共有します。Native Ultra Light for Java コンポーネントでは、Ultra Light ランタイムへのアクセ スはネイティブ・メソッドによって提供されます。
- さまざまな SQL をサポート 静的型 Java API を使用すると、 コンポーネント・ベースのインタフェースを使用する場合よ りも、さまざまな種類の SQL を開発アプリケーションに使用 できます。

静的型 Java API には、次のような制約があります。

- 複雑な開発モデル Ultra Light データベースのスキーマを保持 するリファレンス・データベースを使用し、さらに開発アプ リケーションに合わせたクラスを生成する必要がある場合、 静的型 Java API による開発プロセスは複雑なものになります。 Native Ultra Light for Java などの Ultra Light コンポーネントを 使用すると、開発プロセスは極めて簡単になります。
- 設計時に SQL を指定する必要がある コンパイル時に定義された SQL 文しかアプリケーションに組み込むことができません。Ultra Light コンポーネントでは、SQL 文をいつでも動的に組み込むことができます。

開発モデルは、個々のプロジェクトの要件やプログラマのスキルと経 験を考慮して選定してください。 第2章

# チュートリアル : Java を使用したアプリケー ションの構築

#### この章の内容

この章は、静的型 Java API を使用して Ultra Light アプリケーションを 開発するプロセスについて理解していただくためのチュートリアルで す。最初のセクションでは、非常に簡単なアプリケーションを構築す る方法を解説します。2番目のセクションでは、アプリケーションに 同期を追加する方法を解説します。

Ultra Light データベースの開発プロセスと補足情報の概要について は、「Ultra Light 静的型 Java アプリケーションの構築」 69 ページを参 照してください。

Ultra Light 静的型 Java アプリケーションの開発については、「静的型 Java API を使用したデータ・アクセス」27 ページを参照してください。

## 概要

このチュートリアルでは、Ultra Light Java を使用して非常に簡単なア プリケーションを構築する方法について説明します。このアプリケー ションは Sun JDK を使って開発したコマンド・ライン・アプリケー ションであり、Ultra Light 9.0 Sample データベースの ULProduct テーブ ルに格納されているデータに対してクエリを実行します。

このチュートリアルでは、Java ソース・ファイルを作成し、リファレ ンス・データベース内にプロジェクトを作成し、これらのソースを使 用してアプリケーションを構築、実行します。レッスンの前半では、 同期をサポートしないバージョンのアプリケーションについて説明し ます。同期の追加は、レッスンの後半で行います。

このチュートリアルを行うには、必ず Java Development Kit をインス トールしておいてください。

### 概要

最初のレッスンでは、次のタスクを行うアプリケーションを記述し構築します。

- 単一テーブルからなる Ultra Light データベースに接続します。こ のテーブルは、Ultra Light サンプル・データベースの ULProduct テーブルのサブセットです。
- 2. テーブルにローを挿入します。初期データは通常、統合データ ベースと同期することで Ultra Light アプリケーションに追加され ます。同期については、この章の後の方で追加します。
- 3. テーブルのローを標準出力に書き出します。

アプリケーションを構築するには、次の手順を実行します。

1. Adaptive Server Anywhere リファレンス・データベースを作成しま す。

ここでは Ultra Light サンプル・データベース (CustDB) を使用します。

- リファレンス・データベースに、アプリケーションで使用する SQL 文を追加します。
- 3. Ultra Light ジェネレータを実行して、Ultra Light データベースに書 き出す Java コードと追加のソース・ファイルを生成します。

Ultra Light ジェネレータは、アプリケーションで使用できる形式 で、SQL 文の入った *.java* ファイルと、クエリを実行するコード の入った *.java* ファイルを書き出します。

アプリケーションの論理を実装するソース・コードを記述します。

ここでは、ソース・コードは Sample.java という名前の単一ファ イルです。

5. アプリケーションをコンパイルし、実行します。

次のレッスンでは、アプリケーションに同期を追加します。

### ファイルを格納するディレクトリの作成

このチュートリアルでは、ソース・ファイルや実行可能ファイルを含 む一連のファイルを作成します。これらのファイルを格納するディレ クトリを作成してください。また、Ultra Light サンプル・データベー スのコピーを作成して、実際の作業はそのコピーで行い、オリジナル のサンプル・データベースは他のプロジェクトでも使用できるように 保管しておいてください。

このチュートリアルで使用するファイルのコピーは、SQL Anywhere ディレクトリのサブディレクトリ Samples¥UltraLite¥JavaTutorial にあり ます。

### 

1 作成するファイルを格納するディレクトリを作成します。以降のチュートリアルでは、このディレクトリを c:¥JavaTutorial とします。

2 Ultra Light 9.0 サンプル・データベースのバックアップ・コ ピーを作成し、チュートリアル・ディレクトリに保存します。 Ultra Light 9.0 サンプル・データベースは custdb.db ファイルで す。このファイルは、SQL Anywhere インストール・ディレ クトリのサブディレクトリ Samples¥UltraLite¥CustDB にありま す。このチュートリアルでは、オリジナルの Ultra Light 9.0 サ ンプル・データベースを使用します。チュートリアル終了後 には、元のバージョンのサンプル・データベースを APITutorial ディレクトリから元の位置へコピーしなおします。

# レッスン1:リファレンス・データベースに SQL 文 を追加する

このチュートリアルで使うリファレンス・データーベースは、Ultra Light 9.0 サンプル・データベースです。後の手順で、統合データベー スと同じデータベースを同期に使用します。用途が別なので、実際の プロジェクトでは、リファレンス・データベースと統合データベース の役割に合った別々のデータベースを使うことができます。

ul\_add\_statement ストアド・プロシージャを使用して、リファレンス・ データベースに SQL 文を追加します。この簡単なアプリケーション では、次の文を使用します。

- Insert INSERT 文は、データの初期コピーを ULProduct テーブ ルに追加します。この文は、アプリケーションに同期を追加す るときには必要ありません。
- Select SELECT 文は、ULProduct テーブルに問い合わせます。

SQL 文を追加するときは、この文を Ultra Light プロジェクトに関連付 けてください。ここで使用するプロジェクト名は Product です。文の 名前も追加してください。名前は大文字を使用する規則になっていま す。

### 

- Sybase Central を起動し、Adaptive Server Anywhere プラグイン を使用して Ultra Light 9.0 サンプル・データ・ソースに接続し ます。
  - a. [スタート] [プログラム] [SQL Anywhere 9] -[Sybase Central] を選択します。Sybase Central が表示され ます。
  - b. [ファイル]メニューから[ツール]-[接続]を選択しま す。[新しい接続]ダイアログが表示されます。

- c. Adaptive Server Anywhere プラグインを選択して [OK] をク リックします。[接続]ダイアログが表示されます。
- d. [ID] タブで、[ODBC データ・ソース名]を選択し、
   UltraLite 9.0 Sample と入力します。
- 2 データベースにプロジェクトを追加します。
  - a. Sybase Central で、custdb データベースを開きます。
  - b. [Ultra Light プロジェクト] フォルダを開きます。

フォルダにはすでに、サンプル・アプリケーションで使用す る custapi プロジェクトが入っています。新しいプロジェクト を作成してください。

- c. [ファイル]-[新規]-[Ultra Light プロジェクト]を選 択します。
- d. プロジェクト名に **Product** と入力して、[完了]をクリッ クします。
- 3 Product プロジェクトに INSERT 文を追加します。
  - a. [Product] をダブルクリックして、プロジェクトを開きま す。
  - b. [ファイル]-[新規]-[Ultra Light 文]を選択します。
  - c. 文の名前に InsertProduct と入力します。[次へ]をクリックします。
  - d. 次の文を入力します。

```
INSERT INTO ULProduct ( prod_id, price,
prod_name)
VALUES (?,?,?)
```

SQL 文の中の疑問符は、ULProduct テーブルに挿入される値 のプレースホルダです。これらの値は、実行時に入力します。

e. [完了]をクリックして操作を完了します。

Sybase Central でのこの操作は、次のストアド・プロシージャ・コールを実行するのと同等の操作です。

ul\_add\_statement の最初の引数はプロジェクト名、2番目は文 の名前、3番目は SQL 文そのものです。

- 4 Product プロジェクトに SELECT 文を追加します。
  - a. Product プロジェクトから、[ファイル]-[新規]-[Ultra Light 文]を選択します。
  - b. 文の名前に SelectProduct と入力します。[次へ]をク リックします。
  - c. 次の文を入力します。

SELECT prod\_id, prod\_name, price FROM ULProduct

d. [完了]をクリックして操作を完了します。

Sybase Central でのこの操作は、次のストアド・プロシージャ・コールを実行するのと同等の操作です。

```
call ul_add_statement('Product',
    'SelectProduct',
    'SELECT prod_id, prod_name, price FROM
ULProduct')
```

5 Sybase Central を閉じます。

これでデータベースに SQL 文が追加され、Ultra Light データベースを 生成する準備ができました。

詳細については、『Ultra Light データベース・ユーザーズ・ガイド』>  $[u]_add\_project システム・プロシージャ」および『Ultra Light データベース・ユーザーズ・ガイド』> <math>[u]_add\_statement システム・プロシージャ」を参照してください。$ 

## レッスン2: Ultra Light ジェネレータの実行

Ultra Light ジェネレータは、2 つの Java ファイルを書き出します。1 つ目のファイルには、インタフェース定義として SQL 文が保管され ています。ファイル名は *ISampleSQL.java* です。このインタフェース 定義はメインのアプリケーション・コードで使用できます。2 つ目の ファイルには、クエリとデータベースを実装するコードが格納されて います。ファイル名は SampleDB.java です。

# ◇ Ultra Light データベース・コードを生成するには、次の手順に従います。

- コマンド・プロンプトを開き、JavaTutorial ディレクトリに移 動します。
- 2 Ultra Light ジェネレータを、次の引数で実行します(すべて1 行に入力)。

ulgen -a -t java -c "dsn=UltraLite 9.0 Sample" -j Product -s ISampleSQL -f SampleDB

引数には次の意味があります。

- -a SQL 文字列の名前を大文字で生成します。
   InsertProduct 文と SelectProduct 文は、
   INSERT\_PRODUCT と SELECT\_PRODUCT になります。
- -t 生成されたコードの言語です。Cコードの代わりに Java コードを生成します。
- -c データベースに接続するための接続文字列です。
- -j Ultra Light プロジェクト名。この名前は、データベースに SQL 文を追加したときに入力したプロジェクト名と一致します。ジェネレータが生成するのは、このプロジェクトに関連する文のコードのみです。
- -s SQL 文を文字列として含むインタフェースの名前です。

-f 生成されたデータベース・コードとクエリ実行コードを格納するファイルの名前です。

## レッスン3:アプリケーション・コードの記述

次のコード・リストは、非常に簡単な Ultra Light のアプリケーション を示します。

このコードを新規ファイルにコピーして c:¥JavaTutorial ディレクトリ に Sample.java として保存することも、新規ファイルを開いて内容を 入力することもできます。

```
// (1) Import required packages
 import java.sql.*;
 import ianywhere.ultralite.jdbc.*;
 import ianywhere.ultralite.runtime.*;
// (2) Class implements the interface containing SQL
statements
 public class Sample implements ISampleSQL
   public static void main( String[] args )
   {
     try{
         // (3) Connect to the database
         java.util.Properties p = new
             java.util.Properties();
         p.put( "persist", "file" );
         SampleDB db = new SampleDB( p );
         Connection conn = db.connect();
         // (4) Initialize the database with data
         PreparedStatement pstmt1 =
             conn.prepareStatement( INSERT PRODUCT );
         pstmt1.setInt(1, 1);
         pstmt1.setInt(2, 400);
         pstmt1.setString(3, "4x8 Drywall x100");
         int rows1=pstmt1.executeUpdate();
         pstmt1.setInt(1, 2);
         pstmt1.setInt(2, 3000);
         pstmt1.setString(3, "8' 2x4 Studs x1000");
         int rows2=pstmt1.executeUpdate();
        // (5) Query the data and write out the results
         Statement stmt = conn.createStatement();
         ResultSet result = stmt.executeQuery(
              SELECT PRODUCT );
         while( result.next() ) {
             int id = result.getInt( 1 );
             String name = result.getString( 2 );
```

```
int price = result.getInt(3);
System.out.println ( name +
    " ¥tId=" + id +
    " ¥tPrice=" + price );
}
// (6) Close the connection to end
conn.close();
} catch (SQLException e) {
Support.printException( e );
}
}
}
```

サンプル・プログラ
 単純すぎて便利とは言えませんが、この例のコードには、データベー
 ムの説明
 ス・アクセスで使用するすべての Java プログラムに不可欠な要素が
 入っています。以下に、このサンプル・プログラムの主な要素を解説
 します。自分で Ultra Light アプリケーションを作成するときには、この手順をガイドとして使用してください。

各手順の番号は、ソース・コード内のコメントの番号に対応していま す。

1. 必要なパッケージをインポートします。

サンプル・プログラムでは JDBC インタフェースとクラスを使用 しているため、そのパッケージをインポートします。また Ultra Light ランタイム・クラスと、SQL 文の文字列を含む生成された インタフェースも必要です。

2. クラスを定義します。

アプリケーションで使用する SQL 文は、インタフェースとして 別々のファイルに格納されます。クラスでは、そのプロジェクト の SQL 文が使用できるように、インタフェースを実装すると宣 言してください。クラス名は、データベースに文を追加したとき に入力した文の名前に基づいて決定されます。

3. データベースに接続します。

接続は、データベース・クラスのインスタンスを使用して確立さ れます。データベース名は、生成された Java クラス (この場合は SampleDB)の名前と一致させてください。persist Properties オ ブジェクトの file 値は、そのデータベースが永続的であること を示します。

4. サンプル・データを挿入します。

実際のアプリケーションでは、一般的にサンプル・データは挿入 しません。代わりに、同期によってデータの初期コピーを取得し ます。開発の初期段階では、直接データを挿入することで作業が 簡単になります。

- prepareStatement() メソッドを使用して、PreparedStatement
   オブジェクトを作成します。
- SQL コマンドを実行するには、Statement または PreparedStatement オブジェクトを作成します。Statement オブジェクトを使用するとパラメータのない単純な SQL コ マンドが実行され、PreparedStatement オブジェクトを使用 するとパラメータのある SQL コマンドが実行されます。サ ンプル・プログラムではまず、挿入コマンドを実行するた めの PreparedStatement オブジェクトを作成します。

PreparedStatement pstmt1 =
conn.prepareStatement( INSERT\_PRODUCT );

prepareStatement メソッドは引数として SQL 文字列を取り ます。この SQL 文字列は、生成されたインタフェースから 取り込まれます。

- 5. Statement オブジェクトを使用して、select SQL コマンドを実行し ます。
  - createStatement() メソッドを使用して、Statement オブジェ クトを作成します。

**PreparedStatement** オブジェクトとは異なり、**Statement** オ ブジェクトの作成時に SQL 文を入力する必要はありませ ん。したがって、単一の **Statement** オブジェクトを使用し て 2 つ以上の SQL 文を実行することができます。

Statement stmt = conn.createStatement();

• SQL クエリを実行します。

**executeQuery()** メソッドを使用して、選択クエリを実行し ます。select 文は、**ResultSet** オブジェクトを返します。

ループを実行して、クエリ結果を順次取得します。

ResultSet オブジェクトは、カーソルが最初のローの直前 を指すようにしています。next() メソッドが呼び出される たびに、カーソルは1ローずつ移動していきます。データ のあるローにカーソルが移動すると、next() メソッドは正 の値を返し、最後のローを越えると負の値を返します。

```
while(result.next()) {
    ...
}
```

・ getxxx() メソッドを使用して、クエリ結果を取得します。

これらのメソッドには、引数としてカラム番号を入力しま す。サンプル・プログラムでは、getInt() メソッドを使用し て製品 ID と価格をそれぞれ1つ目と2つ目のカラムから 取得し、getString() メソッドを使用して3つ目のカラムか ら製品名を取得します。

int id = result.getInt( 1 ); int price = result.getInt( 2 ); String name = result.getString( 3 );

6. プログラムを終了します。

Connection.close() メソッドを使用してデータベースへの接続を終了します。

conn.close();

## レッスン4:アプリケーションの構築と実行

前の項で、サンプル・コードを使用してソース・ファイル Sample.java を作成しました。これで、Ultra Light アプリケーションを 構築する準備が整いました。

#### ◇ アプリケーションを構築するには、次の手順に従います。

1 Adaptive Server Anywhere パーソナル・データベース・サーバ を起動します。

データベース・サーバを起動すると、Ultra Light ジェネレー タがリファレンス・データベースにアクセスできるようにな ります。次のように、[スタート]メニューからデータベー ス・サーバを起動します。

[スタート] - [プログラム] - [SQL Anywhere 9] - [Ultra Light] - [Ultra Light のパーソナル・サーバのサンプル]の順に 選択してください。

2 Java ソース・ファイルをコンパイルします。

classpath に、次のロケーションを含めます。

- 現在のディレクトリ (classpath ではドットを使用)。
- Java ランタイム・クラス。JDK 1.2 の場合は、クラスパスに jre¥lib¥rt.jar ファイルを含めます。JDK 1.1 の場合は、Java のインストール環境から classes.zip ファイルを含めます。
- Ultra Light ランタイム・クラス。これらのクラスは、次のロケーションにあります。

%ASANY9%¥UltraLite¥java¥lib¥ulrt.jar

%ASANY9%は、SQL Anywhereのディレクトリです。

次のように、javac コンパイラを実行します。

javac \*.java
これで、アプリケーションを実行する準備ができました。

### ◆ アプリケーションを実行するには、次の手順に従います。

- コマンド・プロンプトを開き、Javatutorial ディレクトリに移 動します。
- 2 classpath に、前の手順と同じクラスを含めます。
- 3 次のコマンドを入力してアプリケーションを実行します。

java Sample

2項目のリストが画面に出力され、アプリケーションが終了 します。

これで、初めての Ultra Light Java アプリケーションの構築と実行が終 了しました。次の手順では、アプリケーションに同期を追加します。

# レッスン5:アプリケーションへの同期の追加

自分のプログラムが正常に機能していることをテストしたら、 ULProduct テーブルへのデータ入力の自動化を制限するコードを削除 します。これらの文を JdbcConnection.synchronize() 関数の呼び出し に置き換え、リモート・データベースと統合データベースを同期しま す。このプロセスによってテーブルにデータが入力されるので、引き 続き選択クエリを実行することができます。

同期を追加すると、実際にコードが単純化されます。Sample.javaの初 期バージョンには次のコードが含まれています。これらのコードにより、Ultra Light データベースにデータが挿入されます。

```
PreparedStatement pstmt1 = conn.prepareStatement(
ADD_PRODUCT_1 );
pstmt1.setInt(1, 1);
pstmt1.setInt(2, 400);
pstmt1.setString(3, "4x8 Drywall x100");
int rows1=pstmt1.executeUpdate();
pstmt1.setInt(1, 2);
pstmt1.setInt(2, 3000);
pstmt1.setString(3, "8' 2x4 Studs x1000");
int rows2=pstmt1.executeUpdate();
```

このコードは、アプリケーションにデータの初期セットを入力するために含まれています。実際のアプリケーションでは、ソース・コードからデータの初期コピーを挿入するのではなく、同期を実行します。

# 

レッスン4で生成したデータベース (udb ファイル)を削除します。

このレッスンでは、データは同期によって追加されるため、 クリーンな Ultra Light データベースが必要です。

- ハードエンコードされた挿入を、同期の呼び出しで置き換えます。
  - a. コードを挿入する上記の命令を削除します。

b. 代わりに次のコードを追加します。

```
UlSynchOptions synch_opts = new
UlSynchOptions();
synch_opts.setUserName( "50" );
synch_opts.setPassword( "pwd50" );
synch_opts.setScriptVersion( "ul_default" );
synch_opts.setStream( new UlSocketStream() );
synch_opts.setStreamParms( "host=localhost" );
( (JdbcConnection)conn ).synchronize(
synch_opts );
```

ULSocketStream 引数はアプリケーションに対して、Mobile Link ユーザ名として 50 を使用して、TCP/IP 経由で現在のマ シン (localhost) の Mobile Link 同期サーバに同期するよう指示 します。

3 アプリケーションのコンパイルとリンクを行います。

CLASSPATH に現在のディレクトリ、Ultra Light ランタイム・ クラス、Java ランタイム・クラスを含め、次のコマンドを入 力します。

javac \*.java

4 サンプル・データベースに対して動作する Mobile Link 同期 サーバを起動します。

JavaTutorial ディレクトリのコマンド・プロンプトで、次のコ マンドを入力します。

start dbmlsrv9 -c "dsn=UltraLite 9.0 Sample"

5 アプリケーションを実行します。

JavaTutorial ディレクトリのコマンド・プロンプトで、次のコ マンドを入力します。

java Sample

アプリケーションが接続し、同期してデータを取得し、情報 をコマンド・ラインに書き出します。この出力は、次のよう になります。

| Connecting to server:por | t = loca | lhost(a.b.c.d):2439 |
|--------------------------|----------|---------------------|
| 4x8 Drywall x100         | Id=1     | Price=400           |
| 8' 2x4 Studs x1000       | Id=2     | Price=3000          |
| Drywall Screws 10lb      | Id=3     | Price=40            |
| Joint Compound 100lb     | Id=4     | Price=75            |
| Joint Tape x25x500       | Id=5     | Price=100           |
| Putty Knife x25          | Id=6     | Price=400           |
| 8' 2x10 Supports x 200   | Id=7     | Price=3000          |
| 400 Grit Sandpaper       | Id=8     | Price=75            |
| Screwmaster Drill        | Id=9     | Price=40            |
| 200 Grit Sandpaper       | Id=10    | Price=100           |

このレッスンでは、簡単な Ultra Light アプリケーションに同期を追加 しました。

JdbcConnection.synchronize() 関数の詳細については、「synchronize メ ソッド」81 ページを参照してください。

# レッスン6:行った変更の取り消し

チュートリアルを終了するには、Mobile Link 同期サーバを停止し、 Ultra Light 9.0 サンプル・データベースをリストアしてください。

### ◆ チュートリアルを終了するには、次の手順に従います。

- 1 Mobile Link 同期サーバを終了します。
- 2 Ultra Light 9.0 サンプル・データベースをリストアします。
  - SQL Anywhere ディレクトリの Samples¥UltraLite¥custdb サブディレクトリにある custdb.db ファイルと custdb.log ファイルを削除します。
  - Javatutorial ディレクトリから、custdb.db ファイルを Samples¥UltraLite¥custdb ディレクトリにコピーします。
- 3 Ultra Light データベースを削除します。
  - Ultra Light データベースは JAR ファイルと同じディレク トリにあり、.udbという拡張子が付いています。次にア プリケーションを実行すると、新しいデータベースが初 期化されます。

第3章

# 静的型 Java API を使用したデータ・アクセス

**この章の内容** この章では、静的型 Java API に固有の Ultra Light 開発プロセスについ て詳細に説明します。Java を使用して Ultra Light アプリケーションを 作成する方法と、Ultra Light アプリケーションの構築と配備について 説明します。

# 概要

Ultra Light アプリケーションは、データベース・アクセスのために JDBC を使用して Java 言語で作成できます。

Java 用 Ultra Light 開発プロセスは、C/C++ 静的開発モデルのプロセス と似ています。詳細については、『Ultra Light データベース・ユー ザーズ・ガイド』>「Ultra Light 静的インタフェースの使用」を参照 してください。

この章では、Ultra Light 静的型 Java アプリケーション特有のアプリ ケーション開発面のみを説明します。Java と JDBC についての基礎知 識があることを前提とします。

# Ultra Light 静的型 Java サンプル・アプリケーショ ン

この項では、Ultra Light 静的型 Java バージョンの CustDB サンプル・ アプリケーションをコンパイルして実行する方法について説明しま す。

サンプル・アプリケーションは、SQL Anywhere ディレクトリのサブ ディレクトリ Samples¥UltraLite¥CustDB¥java に格納されています。

アプレット・バージョンのサンプルでは、Sun アプレットビューアが 使用され、ファイル custdb.html を表示します。このファイルには、簡 単な <APPLET> タグが入っています。

アプレットビューアのセキュリティ上の制限のため、アプレットは、 ファイル・システムから実行するのではなく Web サーバからダウン ロードする必要があります。これは、ソケット接続を許可して同期に 成功するためです。

アプリケーション・バージョンの CustDB は、データをファイルに永 続的に保持しますが、アプレット・バージョンの場合は永続性は使用 されません。

非常によく似た機能を持つ C/C++ バージョンのアプリケーションの 概要については、『Ultra Light データベース・ユーザーズ・ガイド』> 「チュートリアル: CustDB サンプル Ultra Light アプリケーション」を 参照してください。

# Ultra Light 静的型 Java サンプル・ファイル

Ultra Light 静的型 Java サンプル・アプリケーションのコードは、 SQL Anywhere ディレクトリの *Samples¥UltraLite¥CustDB¥java* サブ ディレクトリに格納されています。

このディレクトリにあるファイルは、次のとおりです。

 データ・アクセス・コード CustDB.java には、Ultra Light 専用の データ・アクセス論理が保持されています。SQL 文は、SQL.sql に格納されています。

- ユーザ・インタフェース・コード DialogDelOrder.java、 Dialogs.java、DialogNewOrder.java、DialogUserID.java には、ユー ザ・インタフェース機能が保持されています。
- readme.txt リリースによって異なる、サンプルについての詳細 な情報が記載されたテキスト・ファイルです。
- サブディレクトリ サンプルを実行できるサブディレクトリは2 つあります。ディレクトリ java11 が Java 1 用であり、java13 が Java 2 用です。JDK バージョン 1.1.x を使用している場合には java11 を現在のディレクトリにし、JDK 1.2.x 以降を使用してい る場合には java13 を現在のディレクトリにしてください。これ らのサブディレクトリには、サンプルを実行するバッチ・ファ イルがあります。いずれのディレクトリでも、バッチ・ファイ ルは JAVA\_HOME 環境変数に依存します。この環境変数は JDK を含むディレクトリに設定してください。次に例を示します。

SET JAVA\_HOME=c:¥jdk1.3.1

- アプリケーション構築用のバッチ・ファイル build.bat と clean.batは、それぞれアプリケーションをコンパイルしたり、 ソース・ファイル以外のすべてのファイルを削除したりします。
- サンプルをアプリケーションとして実行するためのファイル Application.java には、サンプルを Java アプリケーションとして実 行するために必要な命令が入っています。また、run.bat はサン プル・アプリケーションを実行します。
- サンプルをアプレットとして実行するためのファイル Applet.java ファイルには、サンプルを Java アプレットとして実 行するために必要な命令が入っています。また、avweb.bat は、 Web ページとして custdb.html を使用し、アプレットビューアを 使ってサンプル・アプレットを実行します。

サンプルをアプレットとして実行するには、Web サーバをインストー ルして起動します。アプレットは、アプレットビューア・ユーティリ ティか Web ブラウザを使用して実行できます。詳細については、 Samples¥UltraLite¥CustDB¥Java¥readme.txt ファイルを参照してくださ い。

# Ultra Light 静的型 Java サンプル・アプリケーションの構築

この項では、Sun Java 1 または 2 の環境で Ultra Light 静的型 Java サン プル・アプリケーションを構築する方法について説明します。

# ◇ Ultra Light 静的型 Java サンプルを構築するには、次の手順 に従います。

1 JDK が正しいことを確認します。

サンプル・アプリケーションを構築するには JDK 1.1 または JDK 1.3 が必要です。また、JDK ツールをパスに指定してく ださい。

- 2 コマンド・プロンプトを開きます。
- 3 SQL Anywhere ディレクトリの Samples¥UltraLite¥CustDB¥java¥java13 サブディレクトリに変更し ます。Java 1 を使用している場合には、java11 ディレクトリに 変更します。
- 4 サンプルを構築します。
  - JAVA\_HOME 環境変数を設定します。次に例を示します。

SET JAVA\_HOME=c:¥jdk1.3.1

コマンド・プロンプトから次のコマンドを入力します。

build

構築プロシージャは、次の操作を実行します。

SQL 文を Ultra Light サンプル・データベースにロードする。

この手順では、Interactive SQL と SQL.sql ファイルを使用します。また、Ultra Light 9.0 サンプル・データ・ソースに依存します。

• Java データベース・クラス custdb.Database を生成する。

この手順では、Ultra Light ジェネレータと Ultra Light 9.0 サンプル・データ・ソースを使用します。

• Java ファイルをコンパイルする。

この手順では、JDK コンパイラ (*javac*) と *jar* ユーティリ ティを使用します。

# Ultra Light 静的型 Java サンプル・アプリケーションの実行

サンプル・アプリケーションは、Java アプリケーションまたはアプ レットとして実行できます。いずれの場合も、サンプル・アプリケー ションを実行しているマシン上で動作する Mobile Link 同期サーバを 起動して、サンプルを実行するための準備をしてください。

## ◇ サンプルを実行するための準備をするには、次の手順に従 います。

 Ultra Light サンプル・データベース上で動作する Mobile Link 同期サーバを起動します。

[スタート]-[プログラム]-[SQL Anywhere 9]-[Mobile Link]-[同期サーバのサンプル]を選択します。

### 

- Samples¥UltraLite¥CustDB¥java¥java13 ディレクトリ (Java 1 を 使用している場合には、java11 ディレクトリ)のコマンド・ プロンプトを開きます。
- 2 サンプルを実行します。
  - JAVA\_HOME 環境変数を設定します。次に例を示します。

SET JAVA\_HOME=c:¥jdk1.3.1

次のコマンドを入力します。

run

アプリケーションが起動して、[Enter ID] ダイアログが表示されます。

3 従業員 ID を入力します。

従業員 ID として 50 を入力し、[OK] をクリックします。

[UltraLite Customer Demonstration] ウィンドウが表示されます。 以前にサンプルをアプリケーションまたはアプレットとして 実行したことがある場合は、データベースにデータがありま す。

4 データベースにデータがない場合は、同期をとります。

[Actions] メニューから、[Synchronize] を選択します。アプリ ケーションが同期して、ウィンドウに注文が表示されます。

これで、データベース内のデータに対する操作を実行できます。

サンプル・データベースとサンプルで示された Ultra Light の機能については、『Ultra Light データベース・ユーザーズ・ガイド』>「チュートリアル: CustDB サンプル Ultra Light アプリケーション」を参照してください。

## 

- Web サーバを起動して、適切なサブディレクトリがそのサー バのデフォルト・ディレクトリとして設定されているのか、 または仮想ディレクトリの1つとして設定されているのかを 確認します。
- samples¥UltraLite¥CustDB¥java¥java13 ディレクトリ (Java 1 を 使用している場合には、java11 ディレクトリ)でコマンド・ プロンプトを開きます。
- 3 次のコマンドを入力します。

avapplet

- アプレットが起動して、従業員 ID を入力するフィール ドが表示されます。
- 4 従業員 ID を入力します。

従業員 ID として 50 を入力し、[OK] をクリックします。

[UltraLite Customer Demonstration] ウィンドウが表示されます。 初めてサンプルを実行するときは、データベースにデータは ありません。以前にサンプルをアプリケーションまたはアプ レットとして実行したことがある場合は、データベースに データがあります。

5 アプリケーションを同期します。

[Actions] メニューから、[Synchronize] を選択します。アプリ ケーションが同期して、ウィンドウに注文が表示されます。

これで、データベース内のデータに対する操作を実行できま す。

# ◇ Web ブラウザを使用して、サンプルをアプレットとして実行するには、次の手順に従います。

- Web サーバを起動して、適切なサブディレクトリがそのサー バのデフォルト・ディレクトリとして設定されているのか、 または仮想ディレクトリの1つとして設定されているのかを 確認します。
- Web ブラウザを起動して、Samples¥UltraLite¥CustDB¥java¥custdb.htm ファイルの URL を入力 します。
  - アプレットが起動して、従業員 ID を入力するフィール ドが表示されます。
- 3 従業員 ID を入力します。

従業員 ID として 50 を入力し、[OK] をクリックします。

[UltraLite Customer Demonstration] ウィンドウが表示されます。 初めてサンプルを実行するときは、データベースにデータは ありません。以前にサンプルをアプリケーションまたはアプ レットとして実行したことがある場合は、データベースに データがあります。

4 アプリケーションを同期します。

[Actions] メニューから、[Synchronize] を選択します。アプリ ケーションが同期して、ウィンドウに注文が表示されます。

サンプル・データベースとサンプルで示された Ultra Light の機能については、『Ultra Light データベース・ユーザーズ・ガイド』>「チュートリアル: CustDB サンプル Ultra Light アプリケーション」を参照してください。

**サンプルのリセット** コンパイルしたファイル、サンプル・データベース、生成したコード をすべて削除するには、*clean.bat*ファイルを実行します。

# Ultra Light データベースへの接続と設定

この項では、Ultra Light データベースに接続する方法について説明し ます。データベースへの接続に推奨される Ultra Light メソッドについ て説明します。また、標準の JDBC 接続モデルを使用して接続する方 法も説明します。

Ultra Light データベースへの接続には、ユーザ ID やパスワードは不 要です。詳細については、『Ultra Light データベース・ユーザーズ・ ガイド』> 「Ultra Light のユーザ認証」を参照してください。

Ultra Light 静的型 Java データベースは、「**永続的**」(アプリケーション を閉じるとファイルに格納される)にも、「一時的」(アプリケーショ ンを閉じると消える)にもなります。デフォルトでは、一時的です。

Ultra Light データベースに接続するときは、データベースの永続性を 設定します。この項では、Ultra Light データベースを設定する方法に ついて説明します。

### Ultra Light JdbcDatabase.connect メソッドの使用

生成された Ultra Light データベース・コードは、JdbcDatabase を拡張 したクラスの形式になります。この JdbcDatabase には、接続を確立す る connect メソッドが含まれています。

次の例は、SampleDB という名前の生成されたデータベース・クラス の一般的なコードを示します。

```
try {
    SampleDB db = new SampleDB();
    java.sql.Connection conn = db.connect();
} catch( SQLException e ){
// error processing here
}
```

生成されたデータベースのクラスは、-f オプションを使用して Ultra Light ジェネレータのコマンド・ラインに指定されます。

永続的なデータベースを使用する場合は、接続に Properties オブジェ クトとして特性を指定します。次の例は、一般的なコードを示しま す。

java.util.Properties p = new java.utils.Properties(); p.put( "persist", "file" ); p.put( "persistfile", "c:¥¥dbdir¥¥database.udb" ); SampleDB db = new SampleDB( p ); java.sql.Connection conn = db.connect( );

Properties は、データベース・コンストラクタで使用されます。接続 間のデータベースの永続性モデルは変更できません。

2つのプロパティによって、このデータベースが永続的であることと、ファイル c:¥dbdir¥database.udb にこのデータベースが格納されることが指定されます。

URL に指定できるプロパティの詳細については、「Ultra Light JDBC URL」39 ページを参照してください。

詳細については、「Ultra Light 静的型 Java データベースの設定」41 ページおよび「生成されたデータベース・クラス」85 ページを参照し てください。

# JDBC ドライバのロードと登録

前の項で説明した Ultra Light JdbcDatabase.connect() メソッドは、 Ultra Light データベースに接続する最も簡単な方法です。ただし、標 準の JDBC を使って接続を確立することもできます。この項では、そ の方法について説明します。

Ultra Light アプリケーションは、JDBC ドライバを使用してデータ ベースに接続します。このドライバは、Ultra Light ランタイム・クラ ス (*ulrt.jar*) に入っています。使用するアプリケーションに JDBC ドラ イバをロードし登録してから、データベースに接続してください。ド ライバをロードするには、Class.forName() メソッドを使用します。こ のメソッドは、ドライバのパッケージ名を引数として取ります。

Class.forName( "ianywhere.ultralite.jdbc.JdbcDriver");

JDBC ドライバは、ロード時に自動的に登録されます。

- **複数のドライバの** ー般的には、それぞれのアプリケーションに登録されるドライバは1 つだけです。しかし、1つのアプリケーションに複数のドライバを登 録できます。前述のメソッドと同じものを使用して各ドライバをロー ドします。DriverManager によって、データベースに接続するときに どのドライバを使用するかが決定されます。
- **getDriver メソッド** DriverManager.getDriver メソッドは、指定した URL の Driver を返しま す。
- **エラー処理** ドライバが見つからない場合の処理を行うには、次のように ClassNotFoundException を取得します。

| try{                                                          |
|---------------------------------------------------------------|
| Class.forName(                                                |
| "ianywhere.ultralite.jdbc.JdbcDriver");                       |
| <pre>} catch(ClassNotFoundException e) {</pre>                |
| <pre>System.out.println( "Exception: " + e.getMessage()</pre> |
| );                                                            |
| e.printStackTrace();                                          |
| }                                                             |

# JDBC を使用したデータベースへの接続

ドライバが宣言されると、標準の JDBC DriverManager.getConnection メソッドを使用してデータベースに接続できます。

| getConnection のプ | JDBC DriverManager.getConnection メソッドには、プロトタイプがい                                                           |  |  |
|------------------|----------------------------------------------------------------------------------------------------|--|--|
| ロトタイプ            | くつかあります。それらのプロトタイプは、次の引数を取ります。                                                                             |  |  |
|                  | DriverManager.getConnection( String url, Properties<br>info )<br>DriverManager.getConnection( String url ) |  |  |
|                  | Ultra Light ドライバでは、それぞれのプロトタイプがサポートされま<br>す。引数については、以降の項で説明します。                                            |  |  |
| ドライバ・マネー         | DriverManager クラスは、現在ロードされている Driver クラスのリストを管理します。リスト内の各ドライバに対して URL に接続可能かどうかを問い合わせます。接続可能なドライバが見つかると、   |  |  |
| ジャ               | DriverManager はそのドライバを使用してデータベースに接続しようとします。                                                                |  |  |

**エラー処理** 接続を確立できない場合の処理を行うには、次のように SQLException を取得します。

```
try{
  Class.forName(
    "ianywhere.ultralite.jdbc.JdbcDriver");
  Connection conn = DriverManager.getConnection(
    "jdbc:ultralite:asademo");
  } catch(SQLException e){
    System.out.println("Exception: " + e.getMessage());
    e.printStackTrace();
  }
```

### **Ultra Light JDBC URL**

URL は、Ultra Light データベースへの接続に使用する DriverManager.getConnection メソッドの必須引数です。

接続方法の概要については、「JDBC を使用したデータベースへの接続」38 ページを参照してください。

Ultra Light JDBC URL の構文は、次のとおりです。

jdbc:ultralite:[database:persist:persistfile][;option=v alue...]

すべてのコンポーネントで、大文字と小文字を区別します。各コン ポーネントの意味は次のとおりです。

- jdbc ドライバを JDBC ドライバとして識別します。このコン ポーネントは必須です。
- ultralite ドライバを Ultra Light ドライバとして識別します。このコンポーネントは必須です。
- database データベースのクラス名。このコンポーネントは必須 で、完全に修飾された名前でなければなりません。データベー ス・クラスがパッケージ内にある場合は、パッケージ名も含め て指定します。

たとえば、jdbc:ultralite:MyProject という URL からは、 MyProject というクラスがロードされます。 Java クラスは、それを定義している *java* ファイルと名前を共有 します。したがって、このコンポーネントは、Ultra Light ジェネ レータの出力ファイル・パラメータと同じになります。

詳細については、『Ultra Light データベース・ユーザーズ・ガイ ド』> 「Ultra Light ジェネレータ」を参照してください。

 persist データベースを永続的にするかどうかを指定します。デ フォルトでは、一時的です。

詳細については、「Ultra Light 静的型 Java データベースの設定」 41 ページを参照してください。

 persistfile 永続的なデータベースの場合に、ファイル名を指定 します。

詳細については、「Ultra Light 静的型 Java データベースの設定」 41 ページを参照してください。Ultra Light 静的型 Java プロパ ティは、C/C++ アプリケーションのプロパティと非常に似てい ます。これらのプロパティ名は、persistfile が file\_name に対応 することを除き、アンダースコア文字がないことだけが異なり ます。『Ultra Light C/C++ ユーザーズ・ガイド』> 「UL\_STORE\_PARMS マクロ」を参照してください。

- options 次のオプションが提供されます。
  - **uid** ユーザ ID。
  - pwd ユーザ ID のパスワード。

また、Properties オブジェクトを使用して接続することもできます。 次のプロパティを指定できます。各プロパティは、上記の明示的な URL 構文でも同じ意味を持ちます。

- database
- persist
- persistfile
- user

password

٠

# Properties オブジェクトを使用した接続情報の格納

**Properties** オブジェクトを使用して、接続情報を格納できます。この オブジェクトは URL とともに getConnection の引数として指定する こともできます。

接続方法の概要については、「JDBC を使用したデータベースへの接続」38ページを参照してください。

「Ultra Light JDBC URL」39 ページ で説明した次の URL のコンポーネ ントを、URL の一部か、Properties オブジェクトのメンバとして指定 できます。

- persist
- persistfile
- jdbc:ultralite コンポーネントは、必ず URL 内に指定します。

データベースを暗号化する場合は、key プロパティを指定します。詳 細については、「Ultra Light データベースの暗号化」49 ページを参照し てください。

# 複数のデータベースへの接続

Ultra Light 静的型 Java アプリケーションは、複数のデータベースに接続できます。複数のデータベースに接続するには、connection オブ ジェクトを複数作成するだけです。

詳細については、「JDBC を使用したデータベースへの接続」38 ページ を参照してください。

## Ultra Light 静的型 Java データベースの設定

Ultra Light 静的型 Java データベースについて、次のような設定ができます。

- データベースが一時的か永続的か。
- データベースが永続的な場合は、ファイル名を指定できる。
- データベースが一時的な場合は、初期化するデータベースに URLを指定できる。
- 暗号化キーを設定できる。

こうした動作は、データベースの URL に特別な値を指定するか、 データベースの作成時に Properties オブジェクトを指定することで設 定できます。暗号化キーは、URL では設定できませんが、Properties オブジェクトでは必ず設定します。

詳細については、「Ultra Light JdbcDatabase.connect メソッドの使用」36 ページおよび「Properties オブジェクトを使用した接続情報の格納」41 ページを参照してください。

一時的なデータベー
 スと永続的なデータ
 ベース
 デフォルトでは、Ultra Light 静的型 Java データベースは一時的です。
 一時的なデータベースは、データベース・オブジェクトがインスタン
 ス化されると初期化され、アプリケーションが閉じると消去されます。次回アプリケーションが起動するときに、データベースを再度初期化する必要があります。

Ultra Light 静的型 Java データベースを永続的にするには、データベー スをファイルに保管します。これを行うには、JDBC URL の persist 要素と persistfile 要素を指定するか、データベースの connect メソッ ドに Properties オブジェクト persist と persistfile を提供します。

 ー時的なデータベー スの初期化
 ほとんどの Ultra Light アプリケーションのデータベースは、最初の同 期呼び出しのときに初期化されます。一時的なデータベースを使用す る Ultra Light 静的型 Java アプリケーションの場合は、データベースを 初期化するもう 1 つの方法があります。初期データベースとして使用 される Ultra Light データベースの URL は、URL の persistfile コン ポーネントに提供されます。

#### **データベースの設定** URL のデータベース設定コンポーネントは、次のようになります。

• persist 次の値のいずれかを設定します。

- none データベースを一時的なものにするときに使用します。データベースは、アプリケーションの実行中はメモリに格納されますが、アプリケーションが終了すると消えます。
- file データベースをファイルとして保管するときに使用します。デフォルトのファイル名は database.udb です。 database はデータベースのクラス名を表します。

デフォルト設定は none です。

- persistfile このコンポーネントの意味は、persistの設定によっ て異なります。
  - persist コンポーネントの値が none の場合、persistfile コン ポーネントは、データベースの初期化に使用される Ultra Light データベース・ファイルの URL になります。

URL からのスキーマとデータの両方がアプリケーション・ データベースの初期化に使用されますが、両者の間にはそ の他の関係はありません。アプリケーションが行ったすべ ての変更は一時的なデータベースのみに適用され、初期化 データベースには適用されません。

次に、JDBC URL の例を示します。

jdbc:ultralite:transient:none:http://www.address.com/ transient.udb

初期化データベースは、データベースの作成、同期、終了に永続的なフォームの URL を使用するアプリケーションで、準備できます。

 persist コンポーネントの値が file の場合、persistfile コンポーネ ントは、永続的な Ultra Light データベースのファイル名になり ます。ファイル名の拡張子はどのようなものでもかまいません (.udb など)。

# Ultra Light 静的型 Java アプリケーションに SQL 文 を含める

この項では、Ultra Light アプリケーションに SQL 文を追加する方法に ついて説明します。

Ultra Light アプリケーションで使用可能または使用不可能な SQL の機 能については、『Ultra Light データベース・ユーザーズ・ガイド』> 「Ultra Light の SQL サポートの概要」を参照してください。

アプリケーションで使用する SQL 文は、リファレンス・データベー スに追加します。Ultra Light ジェネレータは、これらの SQL 文を public static final strings として定義するインタフェースを書き出し ます。インタフェースを実装して SQL 文を識別子で参照するか、ま たはインタフェースから直接 SQL 文を参照して、アプリケーション で文を呼び出します。

**アプリケーション用** Ultra Light アプリケーションに含める SQL 文と Ultra Light データベー ス自体の構造を定義するには、使用するアプリケーション用にリファ レンス・データベースに SQL 文を追加します。

リファレンス・データベースについては、『Ultra Light データベース・ ユーザーズ・ガイド』>「リファレンス・データベースの準備」を参 照してください。

プロジェクトの定義 リファレンス・データベースに保管される SQL 文は、それぞれ「プロジェクト」と対応します。プロジェクトは名前であり、リファレンス・データベースで定義されます。これにより、1つのアプリケーションの SQL 文がグループ化されます。複数のプロジェクトを定義することにより、1つのリファレンス・データベースに複数のアプリケーションの SQL 文を保管できます。

> プロジェクトの作成については、『Ultra Light データベース・ユー ザーズ・ガイド』>「Ultra Light プロジェクトの作成」を参照してく ださい。

**プロジェクトへの文** Ultra Light アプリケーションで使用するデータ・アクセス文は、プロ の追加 ジェクトに追加する必要があります。 データベースへの SQL 文の追加については、『Ultra Light データベー ス・ユーザーズ・ガイド』>「Ultra Light プロジェクトに SQL 文を追 加する」を参照してください。

# アプリケーションへのユーザ認証の追加

Ultra Light のユーザ認証の詳細については、『Ultra Light データベー ス・ユーザーズ・ガイド』> 「Ultra Light のユーザ認証」を参照して ください。

ユーザの認証機能をオンにして Ultra Light データベースを作成する と、認証されたユーザが1人作成されます。ユーザ ID は DBA であ り、パスワードは SQL です。Ultra Light では、16 文字より短いユー ザ ID とパスワードを使用して、一度に最大4人のユーザを定義でき ます。各ユーザは正しく認証されると、データベースにアクセスでき ます。

Ultra Light におけるユーザ ID とパスワードの大文字と小文字の区別 は、リファレンス・データベースによって決定されます。リファレン ス・データベースの大文字と小文字を区別しない場合は(デフォルト )、Ultra Light データベースも大文字と小文字を区別しません(ユーザ 認証を含む)。

### ユーザ認証の有効化

ユーザの認証機能を有効にするには、Ultra Light データベースへの接 続時に Ultra Light の有効なユーザ ID とパスワードをアプリケーショ ンから提供してもらう必要があります。ユーザ認証を明示的に有効に しないと、Ultra Light はユーザ認証を行いません。

#### ◆ ユーザ認証を有効にするには、次の手順に従います。

 JdbcSupport.enableUserAuthentication メソッドを呼び出して から新しいデータベース・オブジェクトを作成します。次に 例を示します。

JdbcSupport.enableUserAuthentication(); java.util.Properties p = new java.util.Properties(); p.put( "persist", "file" ); SampleDB db = new SampleDB( p ); ユーザ認証を有効にしたら、使用するアプリケーションにユーザ管理 コードを追加してください。詳細については、「ユーザ ID とパスワー ドの管理」47 ページを参照してください。

## ユーザ ID とパスワードの管理

#### ユーザ認証の例

次のサンプル・コードは、Ultra Light Java アプリケーションのユーザ 管理と認証を実行します。

```
完全なサンプルは、SQL Anywhere ディレクトリの Sam-
ples¥UltraLite¥javaauth サブディレクトリにあります。次のコードは、
Samples¥UltraLite¥javaauth¥Sample.java を基にしています。
```

```
JdbcSupport.enableUserAuthentication();
// Create database environment
java.util.Properties p = new java.util.Properties();
p.put( "persist", "file" );
SampleDB db = new SampleDB( p );
// Get new user ID and password
try{
   conn = db.connect( "dba", "sql" );
   // Set user ID and password
   // a real application would prompt the user.
   uid = "50";
   pwd = "pwd50";
   db.grant(uid, pwd);
   db.revoke( "dba" );
  conn.close();
}
catch( SQLException e ) {
   // dba connection failed - prompt for user ID and
password
   uid = "50";
   pwd = "pwd50";
}
// Connect
conn = db.connect( uid, pwd );
```

このコードでは、次のタスクを実行します。

- 1. データベース・オブジェクトを開く。
- 2. デフォルトのユーザ ID とパスワードを使用して接続する。
- 3. 接続に成功したら、新しいユーザを追加する。
- 4. Ultra Light データベースからデフォルト・ユーザを削除する。
- 5. 切断する。更新されたユーザ ID とパスワードがデータベースに 追加される。
- 6. 更新されたユーザ ID とパスワードを使用して接続する。

# データベース保管の設定と管理

Ultra Light 永続ストレージについて、次のような設定ができます。

- Ultra Light データベース・エンジンがキャッシュとして使用する メモリ容量
- データベースの暗号化
- ファイル・システム領域の事前割り付け
- データベースのファイル名
- データベース・ページ・サイズ

# Ultra Light データベースの暗号化

デフォルトでは、Ultra Light データベースは、ディスク上でも永続的 なメモリ内でも暗号化されません。データベース・ストア内のテキス ト・カラムとバイナリ・カラムは、16 進エディタなどの表示ツール を使用すると、きちんと読むことができます。セキュリティを強化す るために、次の2つのオプションが用意されています。

 難読化 データベースを読みにくくすることで、表示ツールで データベース内のデータを直接表示しようとする単純な行為に 対するセキュリティが提供されます。巧妙で容赦ないデータへ のアクセスが試みられた場合は、このオプションでは防止でき ません。難読化は、パフォーマンスにほとんど影響しません。

詳細については、「Ultra Light データベースの難読化」 50 ページ を参照してください。

 高度な暗号化 Ultra Light データベース・ファイルは、AES 128 ビット・アルゴリズムを使用して高度に暗号化できます。この アルゴリズムは、Adaptive Server Anywhere データベースを暗号 化するために使用しているアルゴリズムと同じです。高度な暗 号化を使用すると、巧妙で容赦ないデータへのアクセス試行に 対抗するセキュリティが提供されますが、パフォーマンスに大 きな影響を与えます。

#### 警告

高度に暗号化されているデータベースの暗号化キーをなくした り忘れてしまったりした場合は、データベースにアクセスでき ません。このような状況では、テクニカル・サポートでもデー タベースにアクセスできません。アクセスできなくなったデー タベースは、廃棄して、新しくデータベースを作成する必要が あります。

詳細については、「Ultra Light データベースの暗号化」 50 ページ および「データベースの暗号化キーの変更」 52 ページを参照し てください。

#### Ultra Light データベースの難読化

#### ◇ Ultra Light データベースを難読化するには、次の手順に従 います。

 次の行をコードに追加してから、データベースを作成します (つまり、最初にデータベースに接続する前に行います)。

UlDatabase.setDefaultObfuscation( true );

#### Ultra Light データベースの暗号化

Ultra Light データベースは、最初の接続時に作成されます。Ultra Light データベースを暗号化するには、暗号化キーを指定してから最初の接 続を行います。最初の接続時に、指定したキーを使用することでデー タベースが暗号化されます。以降の接続では、指定したキーと暗号化 キーが照合され、一致しない場合は接続が失敗します。

# ◇ Ultra Light データベースを高度に暗号化するには、次の手順に従います。

 最初にデータベース・オブジェクトを作成する前に、key と いう名前のプロパティを設定します。 次のコードは、コマンド・ラインから暗号化キーを読み込み ます。

InputStreamReader isr = new InputStreamReader(
System.in );
BufferedReader br = new BufferedReader( isr );
String key = null ;
System.out.print( "Enter encryption key:" );
key = br.readLine() ;
System.out.println( "The key is: " + key );

// Connect to the database
java.util.Properties p = new java.util.Properties();
p.setProperty( "persist", "file" );
p.setProperty( "key", key );
SampleDB db = new SampleDB( p );

ここで、SampleDB は、Ultra Light ジェネレータの -f コマン ド・ライン・オプションで指定されたデータベース・ファイ ル名です。

詳細については、『Ultra Light データベース・ユーザーズ・ガ イド』>「Ultra Light ジェネレータ」および『Ultra Light 静的 型 Java ユーザーズ・ガイド』>「Properties オブジェクトを使 用した接続情報の格納」を参照してください。

2 プロパティを使用してデータベース・オブジェクトを作成し ます。

次に例を示します。

Connection conn = db.connect();

初回の接続後、間違ったキーを指定してデータベースにアク セスしようとすると、「暗号化キーが不正であるか、または見つ かりません。」という SQLException が発生します。

暗号化を例示する Java サンプル・アプリケーションが、ディレクト リ **¥Samples¥UltraLite¥JavaSecurity** に保存されています。暗号化コード は、**¥Samples¥UltraLite¥JavaSecurity¥Sample.java** に保存されています。

このサンプル・コードの一部を次に示します。

```
// Obtain the encryption key
InputStreamReader isr = new InputStreamReader(
System.in);
BufferedReader br = new BufferedReader( isr );
String key = null ;
System.out.print( "Enter encryption key:");
key = br.readLine() ;
System.out.println( "The key is: " + key );
java.util.Properties p = new java.util.Properties();
p.setProperty( "persist", "file");
p.setProperty( "key", key );
SampleDB db = new SampleDB( p );
Connection conn = db.connect();
```

### データベースの暗号化キーの変更

データベースの暗号化キーは変更できます。既存のキーを使用してア プリケーションをデータベースに接続してから、変更を行ってくださ い。

#### 警告

キーを変更すると、データベースのすべてのローは古いキーを使用し て復号化され、新しいキーを使用して再度暗号化されます。この操作 は回復不能です。操作の途中でアプリケーションが中断されると、 データベースは無効になり、アクセスできなくなります。新しいデー タベースを作成してください。

# ◇ Ultra Light データベースの暗号化キーを変更するには、次の手順に従います。

• 引数として新しいキーを指定して、データベース・オブジェ クトで changeEncryptionKey を呼び出します。

db.changeEncryptionKey( "new key" );

詳細については、『Ultra Light 静的型 Java ユーザーズ・ガイ ド』> 「changeEncryptionKey メソッド」を参照してください。

# Ultra Light データベースの断片化解除

Ultra Light の記憶領域は、空き領域を効率的に再使用するように設計 されているので、通常の状況では明示的な断片化解除は必要ありませ ん。この項では、Ultra Light データベースの断片化解除を明示的に実 行するテクニックについて説明します。このテクニックは、領域要件 が極端に厳しいアプリケーションで使用します。

Ultra Light には、データベースの一部分の断片化解除を行う断片化解 除ステップ関数が用意されています。データベース全体の断片化解除 を1回で行うには、ul\_true が返されるまで断片化解除ステップ関数を ループで呼び出します。この処理は負荷が高くなる可能性がありま す。また、エラーを検出するために SQLCODE をチェックしてくださ い(ここでのエラーは、通常はファイル I/O エラーになります)。

明示的な断片化解除は、アプリケーションの制御下で、そのアイドル 時間に徐々に行われます。それぞれのステップは、小さな処理です。

詳細については、『Ultra Light 静的型 Java ユーザーズ・ガイド』> 「JdbcDefragIterator クラス」を参照してください。

# ◇ Ultra Light データベースの断片化を解除するには、次の手順に従います。

Connection を JdbcConnection オブジェクトにキャストします。次に例を示します。

Connection conn = db.connect();
JdbcConnection jconn = (JdbcConnection)conn ;

Ultra Light には、データベースの一部分の断片化解除を行う 断片化解除ステップ関数が用意されています。データベース 全体の断片化解除を1回で行うには、ul\_true が返されるまで 断片化解除ステップ関数をループで呼び出します。この処理 は負荷が高くなる可能性があります。また、エラーを検出す るために SQLCODE をチェックしてください(ここでのエ ラーは、通常はファイル I/O エラーになります)。

 getDefragiterator()を呼び出して、JdbcDefragiterator オブジェ クトを取得します。次に例を示します。 JdbcDefragIterator defrag =
jconn.getDefragIterator();

3 アイドル時間中に、ulStoreDefragStep()を呼び出して、デー タベースの一部の断片化を解除します。

defrag.ulStoreDefragStep();

# アプリケーションへの同期の追加

多くの Ultra Light アプリケーションにとって、同期は重要な機能で す。この項では、アプリケーションに同期の機能を追加する方法を説 明します。

Ultra Light アプリケーションを統合データベースの最新状態と同期す る論理は、アプリケーション自体にはありません。統合データベース に格納されている同期スクリプトは、Mobile Link 同期サーバと Ultra Light ランタイム・ライブラリとともに、変更のアップロード時に変 更をどのように処理するかを制御し、ダウンロードする変更はどれか を決定します。

#### **概要** 同期ごとの詳細は、同期パラメータのセットによって制御されます。 これらのパラメータは、同期用関数呼び出しの引数として指定される オブジェクトにまとめられます。このメソッドの概要は、どの開発モ デルでも同じです。

### 

1 同期パラメータが格納されたオブジェクトを初期化します。

詳細については、「同期パラメータの初期化」 56 ページを参照 してください。

2 アプリケーションのパラメータ値を割り当てます。

詳細については、『Mobile Link クライアント』> 「Ultra Light 同期クライアントのネットワーク・プロトコルのオプション」 を参照してください。

3 同期関数を呼び出し、構造体またはオブジェクトを引数とし て指定します。

詳細については、「同期を呼び出す」58 ページを参照してくだ さい。

同期するときに、コミットされていない変更がないことを確認してく ださい。詳細については、「同期の前に変更をコミットする」60ペー ジを参照してください。 同期パラメータ
 同期の定義は、同期パラメータのセットを介して制御されます。これらのパラメータの詳細については、『Mobile Link クライアント』>
 「Ultra Light 同期クライアントのネットワーク・プロトコルのオプション」を参照してください。

## 同期パラメータの初期化

同期パラメータは、Java オブジェクトに格納されます。Mobile Link 同期サーバの URL、使用するスクリプト・バージョン、Mobile Link ユーザ名などの同期の詳細はすべて、UISynchOptions オブジェクト に格納されています。

同期パラメータの完全なリストについては、「同期パラメータ」90 ページを参照してください。

### ◆ 同期パラメータを初期化するには、次の手順に従います。

UlSynchOptions オブジェクトを作成します。次に例を示します。

UlSynchOptions opts = new UlSynchOptions();

2 必須パラメータを設定します。

UlSynchOptions() オブジェクトには、フィールドを設定して 取得するための一連のメソッドがあります。メソッドのリス トについては、『Mobile Link クライアント』>「同期パラメー タ」を参照してください。これらのメソッドを使って必要な 同期パラメータを設定してから同期を開始してください。次 に例を示します。

opts.setUserName( "50" ); opts.setScriptVersion( "default" ); opts.setStream( new UlSocketStream() );
#### 同期パラメータの設定

Ultra Light Java アプリケーションの同期ストリームはオブジェクトで あり、コンストラクタによって設定されます。使用可能なストリーム は次のとおりです。

- UlSocketStream TCP/IP 同期。
- UlSecureSocketStream Certicom 楕円曲線暗号化トランスポート・レイヤ・セキュリティを適用した TCP/IP 同期。
- UlSecureRSASocketStream Certicom RSA トランスポート・レイ ヤ・セキュリティを適用した TCP/IP 同期。
- UIHTTPStream HTTP 同期。
- UIHTTPSStream HTTPS 同期。

次の行は、ストリームを TCP/IP に設定します。

synch\_opts.setStream( new UlSocketStream() );

詳細については、『Mobile Link クライアント』> 「同期パラメータ」 を参照してください。

#### 別途ライセンスを取得できるオプションが必要

UIHTTPSStream、UISecureSocketStream、UISecureRSASocketStream を使用するには、Certicom テクノロジが必要です。このテクノロジを 使用するには、別途ライセンスを取得できる SQL Anywhere Studio セ キュリティ・オプションを入手する必要があります。このセキュリ ティ・オプションは、輸出規制対象品目です。このオプションの詳細 については、『SQL Anywhere Studio の紹介』>「SQL Anywhere Studio へようこそ」を参照してください。

各パラメータの詳細については、『Mobile Link クライアント』> 「Ultra Light 同期クライアントのネットワーク・プロトコルのオプ ション」を参照してください。

同期パラメータを初期化して、アプリケーションで必要な値に設定すると、JdbcConnection.synchronize()メソッドを使用して同期を開始することができます。

メソッドは、UISynchOptions オブジェクトを引数として取ります。 同期に必要な一連の呼び出しは次のとおりです。

```
UlSynchOptions opts = new UlSynchOptions();
opts.setUserName( "50" );
opts.setScriptVersion( "default" );
opts.setStream( new UlSocketStream() );
opts.setStreamParms( "host=123.45.678.90" );
conn.synchronize( opts );
```

#### 同期を呼び出す

同期を呼び出す方法は、ターゲット・プラットフォームと同期スト リームによって細かく異なります。

同期処理が機能するのは、Ultra Light アプリケーションを実行するデ バイスが同期サーバと通信できる場合だけです。プラットフォームに よっては、デバイスを、クレードルに置くかまたはケーブルを使用し てサーバ・コンピュータに接続して、物理的に接続する必要がありま す。同期が実行できない場合には、アプリケーションにエラー処理 コードを追加する必要があります。

#### ◇ 同期を呼び出すには、次の手順に従います (TCP/IP、 HTTP、または HTTPS ストリームの場合)。

新しい ULSynchinfo オブジェクトを構成して同期パラメータ を初期化し、JdbcConnection.synchronize()を呼び出して同期 を行います。『Ultra Light 静的型 Java ユーザーズ・ガイド』> 「アプリケーションへの同期の追加」を参照してください。

同期呼び出しでは、その同期固有の情報が記述されたパラメータの セットを保持している構造体が必要です。使用される特定のパラメー タは、ストリームによって異なります。

### トランスポート・レイヤ・セキュリティ

同期時のセキュリティを強化するためにトランスポート・レイヤ・セ キュリティを使用すると、Ultra Light アプリケーションと統合データ ベースの間でやりとりするメッセージを暗号化できます。 暗号化テクノロジについては、『Mobile Link 管理ガイド』>「Mobile Link トランスポート・レイヤ・セキュリティ」を参照してください。

Ultra Light Java クライアント・アプリケーションからのトランスポート・レイヤ・セキュリティは、独立した同期ストリームを使用します。この同期ストリームを使うときは、Ultra Light クライアントの他に Mobile Link 同期サーバを設定します。

**クライアントの変更** クライアントでは、UISecureSocketStream または UISecureRSASocketStream 同期ストリームを選択して、一連のスト リーム・パラメータを指定する必要があります。ストリーム・パラ メータには、セキュリティを制御するパラメータが含まれています。

次のようにパラメータを設定します。

UlSynchOptions opts = new UlSynchOptions(); opts.setStream(new UlSecureSocketStream() ); opts.setStreamParms( "host=myserver;" + "port=2439;" + "certificate\_company=Sybase Inc.;" + "certificate\_unit="MEC;" + "certificate\_name=Mobilink"); // set other options here conn.synchronize( opts );

ストリーム・パラメータの詳細については、『Mobile Link クライアン ト』>「UlSecureSocketStream 同期パラメータ」を参照してください。

Mobile Link サーバ Java アプリケーションのセキュリティ機能のある同期ストリームは独 の設定 立したストリームなので、Mobile Link 同期サーバにこのストリーム を確実に受信させます。そのためには、java\_certicom\_tls または java\_rsa\_tls 同期ストリームを提供して、クライアントでの選択項目 と一致させてください。

次に、コマンド・ラインの例を示します。

dbmlsrv9 -x
java\_certicom\_tls(certificate=mycertificate.crt;port=12
34)

java\_certicom\_tls と java\_rsa\_tls ストリームのセキュリティ・パラ メータは、次のとおりです。 certificate サーバの識別情報が保管されている証明書ファイルの名前です。証明書ファイルには、サーバの証明書、証明書の署名チェーンを構成するすべての認証局の証明書、サーバのプライベート・キーが含まれている必要があります。

certificate パラメータのデフォルトは、java\_certicom\_tls の sample.crt と java\_rsa\_tls の rsaserver.crt です。この値は Mobile Link のデフォルト識別情報です。これらのファイルは、 SQL Anywhere Studio とともに Mobile Link サーバと同じディレ クトリに配布されます。

 certificate\_password 証明書ファイルのプライベート・キーを暗 号化するときに使用するパスワードです。

デフォルトは、sample.crt と rsaserver.crt にあるプライベート・ キーのパスワード test です。

#### 同期の前に変更をコミットする

Ultra Light データベースは、同期のときに変更をコミットしないでお くことはできません。Ultra Light データベースを同期しようとした時 点で、コミットされていないトランザクションが接続にあると、同期 は失敗し、例外がスローされ、

SQLE\_UNCOMMITTED\_TRANSACTIONS エラーが設定されます。こ のエラー・コードは、Mobile Link 同期サーバ・ログにも表示されま す。

ダウンロード専用同期の詳細については、『Mobile Link クライアン ト』>「Download Only 同期パラメータ」を参照してください。

## アプリケーションへの初期データの追加

Ultra Light アプリケーションは、一般的に、使用前にデータが必要で す。同期でアプリケーションにデータをダウンロードできます。アプ リケーションが最初に実行されたとき、他のアクションが行われる前 に必要なデータがすべてダウンロードされるように、アプリケーショ ンに論理を追加できます。

#### 開発のヒント

アプリケーションを段階別に開発すると、エラーが発見しやすくなり ます。プロトタイプの開発中に、テストとデモンストレーションを目 的としたデータを得るため、一時的に INSERT 文をアプリケーション に記述します。プロトタイプが正常に動作するようになったら、同期 を有効にして、一時的に使用した INSERT 文を削除します。

同期の開発に関するヒントについては、『Mobile Link 管理ガイド』> 「開発のヒント」を参照してください。

#### 同期のモニタとキャンセル

この項では、Ultra Light のアプリケーションからの同期をモニタした りキャンセルしたりする方法について説明します。

- 同期の進行状況のモニタや、同期のキャンセルに使用する API。
- 使用するアプリケーションに追加可能なインタフェースを実装 する進行状況インジケータ・コンポーネント。
- 同期のモニタ 同期をモニタするには、UISynchObserver インタフェースを実装する クラスを作成します。このインタフェースには1つのメソッドがあり ます。

void updateSynchronizationStatus( UlSynchStatus status )

- UlSynchOptions クラスを使用して UlSynchObserver オブジェク トを登録します。
- synchronize() メソッドを呼び出して同期を行います。
- Ultra Light が、同期のステータスが変更するたびに observer クラ スの updateSynchronizationStatus メソッドを呼び出します。次 の項では同期のステータスについて説明します。

次の例は、同期命令の一般的なシーケンスです。この例では、 MyObserver クラスによって UISynchObserver インタフェースが実装 されます。

```
UlSynchObserver observer = new MyObserver ();
UlSynchOptions opts = new UlSynchOptions();
// set options
opts.setUserName( "mluser" );
opts.setPassword( "mlpwd" );
opts.setStream( new UlSocketStream() );
opts.setStreamParms( "localhost" );
opts.setObserver( observer );
opts.setUserData( myDataObject );
// synchronize
conn.synchronize( opts );
```

#### 同期ステータス情報の処理

**UlSynchObserver** を実装するクラスでは、**UlSynchStatus** オブジェクトが同期ステータス情報を保持します。**updateSynchronizationStatus**メソッドが呼び出されるたびに、Ultra Light はこのオブジェクトに同期ステータス情報を書き込みます。

UISynchStatus オブジェクトには、次のメソッドがあります。

```
int getState()
int getTableCount()
int getTableIndex()
Object getUserData()
UlSynchOptions getSynchOptions()
UlSqlStmt getStatement()
int getErrorCode()
boolean isOKToContinue()
void cancelSynchronization()
```

- getState 以下のステータスのいずれかを表します。
  - STARTING 同期アクションはまだ開始されていません。
  - CONNECTING 同期ストリームは構築されていますが、 まだ開かれていません。
  - SENDING\_HEADER 同期ストリームはすでに開かれており、ヘッダが送信されようとしています。
  - SENDING\_TABLE テーブルが送信されています。

- SENDING\_DATA スキーマ情報またはデータが送信され ています。
- FINISHING\_UPLOAD アップロード処理が完了し、コ ミットが実行されています。
- RECEIVING\_UPLOAD\_ACK アップロードが完了したという確認が受信されています。
- **RECEIVING TABLE** テーブルが受信されています。
- **SENDING\_DATA** スキーマ情報またはデータが受信され ています。
- COMMITTING\_DOWNLOAD ダウンロード処理が完了 し、コミットが実行されています。
- SENDING\_DOWNLOAD\_ACK ダウンロードが完了した という確認が送信されています。
- DISCONNECTING 同期ストリームが閉じようとしています。
- **DONE** 同期は正常に完了しました。
- ERROR 同期は完了しましたが、エラーが発生しました。

同期処理の概要については、『Mobile Link 管理ガイド』>「同期処理」を参照してください。

- getTableCount 同期中のテーブルの数を返します。テーブル ごとに送信と受信のフェーズがあります。したがって、この 数は同期されるテーブルの数より多い場合があります。
- getTableIndex アップロード処理またはダウンロード処理され る現在のテーブルは0から開始されます。この数値は、すべ てのテーブルが同期されるのではない場合には、値を省略す ることがあります。
- getSynchOptions UISynchOptions オブジェクトを返します。
- sent.inserts これまでにアップロードされた挿入済みローの数。

- sent.updates これまでにアップロードされた更新済みローの数。
- sent.deletes これまでにアップロードされた削除済みローの数。
- sent.bytes これまでにアップロードされたバイト数。
- received.inserts これまでにダウンロードされた挿入済みローの数。
- received.updates これまでにダウンロードされた更新済みローの数。
- received.deletes これまでにダウンロードされた削除済みローの数。
- received.bytes これまでにダウンロードされたバイト数。
- cancelSynchronization 同期を中断するには、このメンバを true に設定します。SQL 例外の SQLE\_INTERRUPTED が設定 され、通信エラーが発生したかのように同期が停止します。 observer は、適切なクリーンアップを実行するように、常に DONE または ERROR のステータスで呼び出されます。
- getUserData ユーザ・データ・オブジェクトを返します。
- getStatement 同期を呼び出した文を返します。文は Ultra Light 内部の文であり、このメソッドを実際に使用することはほと んどありませんが、完了のために含まれています。
- getErrorCode 同期ステータスが ERROR に設定されていると きに、診断エラー・コードを返すメソッドです。
- isOKToContinue cancelSynchronization が呼び出されると、 false に設定されます。それ以外の場合は true です。
- 次の例は、ごく簡単な observer 関数を示しています。

例

CustDBの例 observer 関数の例は CustDB サンプル・アプリケーションに含まれています。CustDB を使った実装では、同期の進捗状況を示すダイアログが表示されます。ユーザはそのダイアログで同期をキャンセルすることができます。ユーザ・インタフェース・コンポーネントはobserver 関数のプラットフォームを指定します。

CustDB サンプル・コードは、SQL Anywhere ディレクトリのサブ ディレクトリ Samples¥UltraLite¥CustDB にあります。observer 関数は CustDB ディレクトリのプラットフォーム固有のサブディレクトリに 保管されています。

#### 進行状況ビューアの使用

Ultra Light ランタイム・ライブラリには、進行状況ビューア・クラス が2つ組み込まれています。これらによって、同期モニタが実装さ れ、エンド・ユーザに対して同期キャンセル機能が提供されます。進 行状況ビューアのクラスは次のとおりです。

- ianywhere.ultralite.ui.SynchProgressViewer 重量 AWT バージョン
- ianywhere.ultralite.ui.JSynchProgressViewer Swing スレッド・ モデルを考慮した、ビューアの Swing バージョン

2つのクラスはまったく同じように使用されます。ビューアには、 モーダル・ダイアログまたはモードレス・ダイアログが表示されま す。ダイアログには、一連のメッセージや進行状況を示すバーが表示 されます。メッセージとバーは、両方とも同期の最中に更新されま す。ビューアには、[キャンセル]ボタンも表示されます。ユーザが[ キャンセル]ボタンをクリックすると、同期は停止して SQL 例外 SQLE\_INTERRUPTED がスローされます。

スレッドの問題 Java アプリケーションでは、「イベント・スレッド」と呼ばれる単一 のスレッド上ですべてのイベントが発生します。また、ユーザ・イン タフェース・オブジェクトも、すべてこのイベント・スレッドで作成 されます。そのときにアプリケーションが別のスレッドで動作してい るかどうかは問題ではありません。1つのアプリケーションには1つ のイベント・スレッドしか存在しません。

> イベント・スレッドではブロックしないでください。このため、イベ ント・スレッドでの処理は短時間で済ませるようにします。そうしな いと表示のずれが発生します。モーダル・ダイアログで show() メ ソッドを呼び出しても、イベント・スレッドの実行は中断されます。 このため、イベント・スレッド上では synchronize() メソッドを呼び 出さないでください。

**モーダル・ビューア** 次の例は、モーダル・ビューアのインスタンスがどのように呼び出さ の表示 れるかを示したコードの抜粋です。この import 文では AWT バージョ ンが使用されています。

> import ianywhere.ultralite.ui.SynchProgressViewer; // create a frame to display a dialog java.awt.Frame frame = ...; // get UltraLite connection Connection conn = ...; // set synchronization options UlSynchOptions options = new UlSynchOptions(); options.setUserName( "my\_user" ); ... // create the viewer SynchProgressViewer viewer = new SynchProgressViewer( frame ); viewer.synchronize( frame, options ); // execution stops here until synchronization is complete

この方法で呼び出されると、ビューアは次の処理を実行します。

- 1. ビューア自体を同期 observer として登録します。
- 2. スレッドを生成して同期を実行します。
- 3. ビューア自体を表示し、現在のスレッドをブロックします。

 同期が完了すると、observerのコールバックがダイアログを破棄 するので、スレッドは処理を続行します。

**モードレス・ビュー** 次の例は、モードレス・ビューアのインスタンスがどのように呼び出 **アの表示** されるかを示したコードの抜粋です。

SynchProgressViewer viewer = new SynchProgressViewer(
frame, false );
options.setObserver( viewer );
conn.synchronize( options );

このとき、ビューアがブロックされないよう、同期がイベント・ス レッド以外のスレッド上で発生していることを確認してください。

- **注意**・ すべてのメッセージは SynchProgressViewerResources リソー ス・バンドルから送られます。
  - ビューアは、UISynchObserver インタフェースを実装すると同期 処理にフックできます。
  - CustDB サンプル・アプリケーションには進行状況ビューアが含まれています。CustDB サンプル・コードは、SQL Anywhere ディレクトリの UltraLite¥samples¥CustDB¥java サブディレクトリ に入っています。

## Ultra Light 静的型 Java の開発上の注意

この項では、Ultra Light 静的型 Java アプリケーションの開発上の注意 について説明します。

#### Ultra Light 静的型 Java アプレットの作成

JDBC プログラムをアプレットとして作成する場合、アプリケーショ ンはアプレットのロード元マシンとだけ同期できます。マシンのアド レスは、通常、HTML と同じです。

HTML ページにア 次の例は、Ultra Light アプレットの作成に使用されるサンプルの プレットを含める HTML ページを示します。

```
<html>
<head>
</head>
<body bgcolor="FFFF00">
<applet code="CustDbApplet.class" width=440
height=188
archive="custdb.zip,ulrt.jar" >
</applet>
</body>
</html>
```

アプレット・タグが指定するものは、次のとおりです。

アプレットが起動するクラス

code="CustDbApplet.class"

アプレットを表示する Web ブラウザのウィンドウのサイズ

width=440 height=188

アプレットの実行に必要な zip ファイル

archive="custdb.zip,ulrt.jar"

この場合、Ultra Light CustDB サンプル・アプリケーションを実 行するには、*custdb.zip* ファイルと Ultra Light ランタイム zip ファイルが必要です。

## Ultra Light 静的型 Java アプリケーションの構築

この項の項目は、次のとおりです。

- ・ 「Ultra Light 静的型 Java クラスの生成」 69 ページ
- 「Ultra Light 静的型 Java アプリケーションのコンパイル」 71 ページ

#### Ultra Light 静的型 Java クラスの生成

リファレンス・データベースを準備し、アプリケーションに Ultra Light プロジェクトを定義し、SQL 文を追加してデータ・アクセス機 能を定義すると、ジェネレータに必要な情報はすべてリファレンス・ データベースに含まれます。

Ultra Light ジェネレータの概要については、『Ultra Light データベー ス・ユーザーズ・ガイド』>「Ultra Light データ・アクセス・コード の生成」を参照してください。コマンド・ライン・オプションについ ては、『Ultra Light データベース・ユーザーズ・ガイド』>「Ultra Light ジェネレータ」を参照してください。

ジェネレータの出力は、ユーザが選択した名前を持つ Java ソース・ファイルになります。データベースの設計とアプリケーションが必要とするデータベースの機能性により、このファイルのサイズと内容はかなり異なることがあります。

Ultra Light ジェネレータの出力をカスタマイズする方法は、アプリ ケーションの特性によっていくつかあります。

**概要** リファレンス・データベースに対して Ultra Light ジェネレータを実行 して、クラスを生成します。

#### ◇ Ultra Light ジェネレータを実行するには、次の手順に従い ます。

コマンド・プロンプトで次のコマンドを入力します。

ulgen -c "connection-string" options

options は、プロジェクトの詳細により異なります。

**一般的なコマンド・** Java コード生成時に、いくつかのオプションを指定できます。 **ラインの組み合わせ** 

- -t java Java コードを生成します。ジェネレータは、C/C++ 開発 用のツールと同じなので、このオプションはすべての Java の使 用に必要です。
- -i Java コンパイラには、内部クラスを正しくサポートしないものがあるので、ジェネレータはデフォルトでは、内部クラスを含む Java コードを生成しません。内部クラスをサポートするコンパイラを利用する場合は、このオプションを使用してください。
- -p 一般的に、生成されるクラスはパッケージに含めます。パッケージには、アプリケーションからの他のクラスが含まれることがあります。このスイッチを使用すると、生成されるファイルにクラスのパッケージ名を含めるようにジェネレータに指示できます。
- -s SQL 文を実行するためのコードの他に、SQL 文自体をインタフェースとして生成します。このオプションを指定しないと、文字列はデータベース・クラス自体のメンバとして書き出されます。
- -a SQL文字列の名前を大文字にします。-a オプションを選択 すると、生成したファイルで使われる各 SQL 文の識別子は、 データベースに追加したときその文に指定した名前から抽出さ れます。Javaの一般的な規則では、大文字を使用して定数を表 します。SQL文字列の名前は Java コードの定数なので、このオ プションを使用して、一般的な規則に従った文字列識別子を生 成してください。
- 次のコマンド(すべて1行に入力)では、CustDemo プロジェクトの SQL 文を表すコードと必要なデータベース・スキーマを生成して、ファイル uldemo.java に出力します。

ulgen -c "dsn=Ultralite 9.0 Sample;uid=DBA;pwd=SQL" -a -t java -s IStatements CustDemo uldemo.java

## Ultra Light 静的型 Java アプリケーションのコンパイル

#### ◆ 生成されたファイルをコンパイルするには、次の手順に従 います。

1 クラス・パスを設定します。

Ultra Light 静的型 Java アプリケーションをコンパイルすると きは、Java コンパイラは次のクラスにアクセスできる必要が あります。

- Java ランタイム・クラス
- Ultra Light ランタイム・クラス
- ターゲットのクラス(通常、現在のディレクトリにある)

次のクラス・パスは、これらのクラスへのアクセスを指定するものです。

%JAVA\_HOME%¥jre¥lib¥rt.jar;%ASANY9%¥ultralite¥java¥ lib¥ulrt.jar;.

JAVA\_HOME は Java のインストール・ディレクトリを示して います。また、ASANY9 は SQL Anywhere のインストール・ ディレクトリを示しています。

JDK 1.1 開発の場合、ulrt.jar は UltraLite¥java ディレクトリの jdk11¥lib サブディレクトリにあります。

2 クラスをコンパイルします。

手順1に従ってクラス・パスを設定したら、*javac*を使用して、次のコマンドを(すべて1行に)入力します。

javac file.java

コンパイラによって file.java のクラス・ファイルが作成されま す。

コンパイル手順では、複数のクラス・ファイルが作成されます。生成された.classファイルはすべて配備に含めてください。

### Java アプリケーションの配備

Ultra Light アプリケーションの構成は、次のとおりです。

- アプリケーションを実装するために作成したクラス・ファイル
- 生成されたクラス・ファイル
- Java コア・クラス (*rt.jar*)
- Ultra Light ランタイム JAR ファイル (ulrt.jar)

Ultra Light アプリケーションは、適切であればどんな方法でも配備で きます。これらのクラス・ファイルを1つの JAR ファイルにまとめ て配備を簡単にすることもできます。

作成した Ultra Light アプリケーションは、最初に起動した時に、自動 的にデータベースを初期化します。最初は、データベースにデータは 格納されていません。データは、アプリケーションで INSERT 文を使 用して明示的に追加できます。または、同期を介して統合データベー スからインポートできます。明示的な INSERT 文は、プロトタイプを 開発する場合に特に便利です。

#### 第4章

## Ultra Light 静的型 Java API リファレンス

**この章の内容** この章では、Ultra Light 静的型 Java API について説明します。

JDBC と異なる内容だけを記載しています。

## Ultra Light API リファレンス

この項では、Ultra Light が提供する JDBC インタフェースの拡張機能 について説明します。また、Ultra Light でサポートされていない JDBC 機能についても説明します。

### Ultra Light での JDBC 機能

JDBC Ultra Light アプリケーション開発に特有の機能と制限事項は、 次のとおりです。

Ultra Light 静的型 Java API は JDBC 2.0 の次の **ResultSet** メソッドが追加され、JDBC 1.2 でモデル化されています。

- absolute()
- afterLast()
- beforeFirst()
- first()
- isAfterLast()
- isBeforeFirst()
- isFirst()
- isLast()
- last()
- previous()
- relative()

Ultra Light 開発モデルとの互換性がなく、Ultra Light によってサポートされていない機能は、次のとおりです。

- メタデータへのアクセス(システム・テーブルへのアクセス)は 一部のみサポートされています。したがって、 DatabaseMetaData インタフェースは使用できません。メタデー タへのアクセスは、カラム数とカラムのタイプに限られていま す。
- Java オブジェクトは、データベースに保管できません。
- ストアド・プロシージャやストアド関数はサポートされていません。
- 静的 SQL 文だけがサポートされています。これらの文は、デー タベースに追加して Ultra Light ジェネレータが生成できるよう にしてください。

## サポートされていない JDBC メソッド

Ultra Light は、次の JDBC 1.2 メソッドをサポートしていません。次の メソッドを使用すると、ベンダのコードとともに SQLException が通 知され、Ultra Light がサポートしない機能であることが告げられま す。

- Connection インタ ・ getCatalog フェース
  - getMetaData
  - getTransactionIsolation
  - setCatalog
  - setTransactionIsolation

ResultSet インタ フェース

Statement インタ フェース

cancel

•

• getMaxFieldSize

getMetaData

getMaxRows

- setMaxFieldSize
- setMaxRows

## JdbcConnection クラス

| パッケージ | ianywhere.ultralite.jdbc                                                    |
|-------|-----------------------------------------------------------------------------|
| 説明    | Ultra Light データベースの接続を表します。ほとんどのメソッドは、<br>JDBC 接続クラスから継承されます。サポートされていないメソッド |
|       | は unsupported feature 例外をスローします。                                            |

### countUploadRows メソッド

| プロトタイプ | long countUploadRows( int mask, long threshold )                                                             |
|--------|----------------------------------------------------------------------------------------------------|
| 説明     | 次回の同期でアップロードする必要のあるロー数を返します。                                                                                 |
|        | 同期が必要かどうかを判定するときに使用する関数です。                                                                                   |
| パラメータ  | mask チェック対象のパブリケーションのセット。値0はデータベー<br>ス全体を示します。このセットはマスクとして提供されます。たとえ<br>ば、次のマスクはパブリケーション PUB1 と PUB2 に対応します。 |
|        | UL_PUB_PUB1   UL_PUB_PUB2                                                                                    |
|        | パブリケーション・マスクの詳細については、「publication 同期パラ<br>メータ」104 ページを参照してください。                                              |
|        | threshold カウントするローの最大数を決定する値。呼び出しにかか<br>る時間を制限します。値0は制限がないことを示します。値1は、同<br>期の必要なローがあるかどうかを判別する場合に使用します。      |
| 検査結果   | アップロードするローの数                                                                                                 |

スロー java.sql.SQLException

getDatabaseID メソッド

| プロトタイプ               | public int getDatabaseID() throws SQLException                                                                                                    |
|----------------------|----------------------------------------------------------------------------------------------------|
| 説明                   | getDatabaseID()は、グローバル・オートインクリメントに使用する現<br>在のデータベース ID を返します。getDatabaseID()は、setDatabaseID<br>への最終呼び出しによって設定された値を返します。また、ID が設<br>定されていない場合は、-1 を返します。 |
| getDefragIterator メソ | ッド                                                                                                    |
| プロトタイプ               | JdbcDefragIterator getDefragIterator()                                                                                                    |
| 説明                   | 断片化解除反復子を初期化して返します。                                                                                                    |
| パラメータ                | <b>user_name</b> Mobile Link ユーザ名。「user_name 同期パラメータ」116<br>ページを参照してください。                                                                               |
|                      | <b>password</b> user_name に関連付けられたパスワード。「password 同期パ<br>ラメータ」101 ページを参照してください。                                                                         |
|                      | script_version スクリプト・バージョン。「version 同期パラメータ」<br>117 ページを参照してください。                                                                                       |
|                      | stream_defn 同期で使用されるストリーム。「stream 同期パラメータ」<br>109 ページを参照してください。                                                                                         |
|                      | parms 同期で使用されるユーザ指定のパラメータ                                                                                                    |
|                      | 「stream_parms 同期パラメータ」112 ページを参照してください。                                                                                                    |
| 検査結果                 | 断片化解除反復子                                                                                                    |
| スロー                  | java.sql.SQLException                                                                                                    |
| 参照                   | 「Ultra Light データベースの断片化解除」 53 ページ                                                                                                    |

### getLastDownloadTimeDate メソッド

| プロトタイプ | java.util.Date getLastDownloadTimeDate( int mask )                                                                             |
|--------|----------------------------------------------------------------------------------------------------|
| 説明     | 特定の文の結果セットに対する変更が最後にダウンロードされた時刻<br>を返します。                                                                                      |
| パラメータ  | <b>mask</b> 最終ダウンロード時間を取得するパブリケーションのセット。<br>値0はデータベース全体を示します。このセットはマスクとして提供<br>されます。たとえば、次のマスクはパブリケーション PUB1 と PUB2<br>に対応します。 |
|        | UL_PUB_PUB1   UL_PUB_PUB2                                                                                                    |
|        | パブリケーション・マスクの詳細については、「publication 同期パラ<br>メータ」104 ページを参照してください。                                                                |
| 検査結果   | • 文が最後にダウンロードされた時刻                                                                                                    |

getLastDownloadTimeLong メソッド

| プロトタイプ | long getLastDownloadTimeLong( int mask )                                                                                       |
|--------|----------------------------------------------------------------------------------------------------|
| 説明     | 特定の文の結果セットに対する変更が最後にダウンロードされた時刻<br>を返します。                                                                                      |
| パラメータ  | <b>mask</b> 最終ダウンロード時間を取得するパブリケーションのセット。<br>値0はデータベース全体を示します。このセットはマスクとして提供<br>されます。たとえば、次のマスクはパブリケーション PUB1 と PUB2<br>に対応します。 |
|        | UL_PUB_PUB1   UL_PUB_PUB2                                                                                                    |
|        | パブリケーション・マスクの詳細については、「publication 同期パラ<br>メータ」104 ページを参照してください。                                                                |

**検査結果** ・ 文が最後にダウンロードされた時刻

getLastIdentity メソッド

| プロトタイプ | long getLastIdentity( )                           |
|--------|---------------------------------------------------|
| 説明     | 直前に使用した identity の値を返します。この関数は、次の SQL 文と<br>同義です。 |
|        | SELECT @@identity                                 |
|        | この関数は、グローバル・オートインクリメント・カラムで使うと特<br>に便利です。         |
| 検査結果   | 直前に使用した identity の値                               |
| 参照     | 『Mobile Link クライアント』> 「最後に割り当てられた値の割り出し」          |
|        | 『Mobile Link クライアント』>「グローバル・データベース識別子の<br>設定」     |

### globalAutoincUsage メソッド

| プロトタイプ     | short globalAutoincUsage()                                                                                    |
|------------|----------------------------------------------------------------------------------------------------|
| 説明         | データベースに含まれているすべてのテーブルのグローバル・オート<br>インクリメント・カウンタの最大比率(%)を返します。この値は、<br>データベース ID を設定するかどうか決めるときに使用すると便利で<br>す。 |
| 検査結果       | グローバル・オートインクリメントの値の使用済み比率 (%)                                                                                 |
| スロー        | java.sql.SQLException                                                                                         |
| 参照         | 『Mobile Link クライアント』> 「デフォルトのグローバル・オートイ<br>ンクリメント・カラムの宣言」                                                     |
|            | 「setDatabaseID メソッド」80 ページ                                                                                    |
| grant メソッド |                                                                                                    |

プロトタイプ void grant(String user, String password)

| 説明                | ユーザ名とパスワードに、Ultra Light データベースに接続するパー<br>ミッションを付与します。このメソッドを有効にするには、<br>JdbcSupport.enableUserAuthentication でユーザ認証が有効にされてい<br>る必要があります。 |
|-------------------|----------------------------------------------------------------------------------------------------|
|                   | grant メソッドは、明示的な JdbcDatabase オブジェクトを持たないア<br>プリケーションに使用する JdbcConnection に提供されています。                                                     |
| パラメータ             | user 接続時にユーザ名として入力する文字列                                                                                                    |
|                   | password 接続時にパスワードとして入力する文字列                                                                                                    |
| 検査結果              | void                                                                                                    |
| スロー               | java.sql.SQLException                                                                                                    |
| revoke メソッド       |                                                                                                    |
| プロトタイプ            | void <b>revoke(</b> String <i>user</i> )                                                                                                 |
| 説明                | ユーザ名から Ultra Light データベースに接続するパーミッションを取<br>り消します。このメソッドを有効にするには、<br>JdbcSupport.enableUserAuthentication でユーザ認証が有効にされてい<br>る必要があります。     |
|                   | grant メソッドは、明示的な JdbcDatabase オブジェクトを持たないア<br>プリケーションに使用する JdbcConnection に提供されています。                                                     |
| パラメータ             | user データベースに接続できないようにするユーザ名                                                                                                    |
| 検査結果              | void                                                                                                    |
| スロー               | java.sql.SQLException                                                                                                    |
| setDatabaseID メソッ | \$                                                                                                    |
| プロトタイプ            | void <b>setDatabaselD(</b> int <i>value</i> )                                                                                            |

**説明** データベース ID を設定します。

| パラメータ            | value グローバル・データベース識別子として使用する整数値                                                                                                    |
|------------------|----------------------------------------------------------------------------------------------------|
| スロー              | java.sql.SQLException                                                                                                    |
| 参照               | 「globalAutoincUsage メソッド」79 ページ                                                                                                    |
| synchronize メソッド |                                                                                                    |
| プロトタイプ           | void <b>synchronize(</b><br>java.lang.String <i>user_name</i> ,<br>java.lang.String <i>password</i> ,<br>java.lang.String <i>script_version</i> ,<br>UIStream <i>stream_defn</i> ,<br>java.lang.String <i>parms</i> ) |
|                  | <pre>void synchronize(     ianywhere.ultralite.runtime UISynchOptions opts )</pre>                                                                                                    |
| 説明               | データを Mobile Link 同期サーバと同期させます。                                                                                                    |
| パラメータ            | <b>user_name</b> Mobile Link ユーザ名。「user_name 同期パラメータ」116<br>ページを参照してください。                                                                                                    |
|                  | <b>password</b> user_name に関連付けられたパスワード。「password 同期パ<br>ラメータ」101 ページを参照してください。                                                                                                    |
|                  | script_version スクリプト・バージョン。「version 同期パラメータ」<br>117 ページを参照してください。                                                                                                    |
|                  | stream_defn 同期で使用されるストリーム。「stream 同期パラメータ」<br>109 ページを参照してください。                                                                                                    |
|                  | parms 同期で使用されるユーザ指定のパラメータ                                                                                                    |
|                  | 「stream_parms 同期パラメータ」112 ページを参照してください。                                                                                                    |
|                  | <b>opts</b> ULSynchOptions オブジェクト。「同期パラメータ」90 ページを<br>参照してください。                                                                                                    |
| スロー              | java.sql.SQLException                                                                                                    |

### startSynchronizationDelete メソッド

| プロトタイプ | void startSynchronizationDelete()                                         |
|--------|---------------------------------------------------------------------------|
| 説明     | Mobile Link 同期で行われた削除のロギングを再起動します。                                        |
| スロー    | java.sql.SQLException                                                     |
| 参照     | 『ASA SQL リファレンス・マニュアル』> 「START<br>SYNCHRONIZATION DELETE 文 [Mobile Link]」 |

#### stopSynchronizationDelete メソッド

| プロトタイプ | void stopSynchronizationDelete()                                         |
|--------|--------------------------------------------------------------------------|
| 説明     | Mobile Link 同期で行われた削除のロギングを停止します。                                        |
| スロー    | java.sql.SQLException                                                    |
| 参照     | 『ASA SQL リファレンス・マニュアル』> 「STOP<br>SYNCHRONIZATION DELETE 文 [Mobile Link]」 |

## JdbcDatabase クラス

| パッケージ | ianywhere.ultralite.jdbc                                                                                                    |
|-------|----------------------------------------------------------------------------------------------------|
| 説明    | JdbcDatabase はデータベースの難読化にのみ直接使用されます。生成されたデータベース・クラスは JdbcDatabase を継承し、Ultra Light データベースを表すオブジェクトを提供します。ほとんどの<br>JdbcDatabase メソッドは、生成されたデータベース・クラスから使用<br>されます。 |
|       | 詳細については、「生成されたデータベース・クラス」 85 ページを参<br>照してください。                                                                                                    |

changeEncryptionKey メソッド

| プロトタイプ       | Connection changeEncryptionKey()                                                                                |
|--------------|----------------------------------------------------------------------------------------------------|
| 説明           | Ultra Light データベースの暗号化キーを変更します。                                                                                 |
| 検査結果         | JDBC 接続オブジェクト                                                                                                   |
| スロー          | java.sql.SQLException                                                                                           |
| 参照           | 「Ultra Light データベースの暗号化」 49 ページ                                                                                 |
| close メソッド   |                                                                                                    |
| プロトタイプ       | void <b>close( )</b>                                                                                            |
| 説明           | Ultra Light データベースへのすべての接続を閉じます。このメソッド<br>を実行してからでないと、Ultra Light データベースを削除できませ<br>ん。                           |
| 検査結果         | void                                                                                                    |
| スロー          | java.sql.SQLException                                                                                           |
| connect メソッド |                                                                                                    |
| プロトタイプ       | Connection connect()                                                                                            |
|              | Connection connect( String user, String password )                                                              |
|              | Connection connect( String user, String password, Properties info )                                             |
| 説明           | Ultra Light データベースに接続します。ユーザ名とパスワードは、<br>JdbcSupport.enableUserAuthentication でユーザ認証が有効にされてい<br>る場合にのみチェックされます。 |
| パラメータ        | user データベースに接続できるユーザ名                                                                                           |
|              | password 接続時にパスワードとして入力する文字列                                                                                    |

|            | info ユーザ名とパスワードを保持する Properties オブジェクト                                                                                                   |
|------------|----------------------------------------------------------------------------------------------------|
| 検査結果       | JDBC 接続オブジェクト                                                                                                    |
| スロー        | java.sql.SQLException                                                                                                    |
| drop メソッド  |                                                                                                    |
| プロトタイプ     | void <b>drop( )</b>                                                                                                    |
| 説明         | Ultra Light データベース・ファイルを削除します。このメソッドは注<br>意して使用してください。このメソッドは、JdbcDatabase.close() メ<br>ソッドを呼び出してからでないと実行できません。                          |
| 検査結果       | void                                                                                                    |
| スロー        | java.sql.SQLException                                                                                                    |
| 参照         | 「close メソッド」83 ページ                                                                                                    |
| grant メソッド |                                                                                                    |
| プロトタイプ     | void grant( String user, String password )                                                                                               |
| 説明         | ユーザ名とパスワードに、Ultra Light データベースに接続するパー<br>ミッションを付与します。このメソッドを有効にするには、<br>JdbcSupport.enableUserAuthentication でユーザ認証が有効にされてい<br>る必要があります。 |
| パラメータ      | user 接続時にユーザ名として入力する文字列                                                                                                    |
|            | password 接続時にパスワードとして入力する文字列                                                                                                    |
| 検査結果       | void                                                                                                    |
| スロー        | java.sql.SQLException                                                                                                    |

revoke メソッド

| プロトタイプ | void <b>revoke(</b> String <i>user</i> )                                                                                             |
|--------|----------------------------------------------------------------------------------------------------|
| 説明     | ユーザ名から Ultra Light データベースに接続するパーミッションを取<br>り消します。このメソッドを有効にするには、<br>JdbcSupport.enableUserAuthentication でユーザ認証が有効にされてい<br>る必要があります。 |
| パラメータ  | user データベースに接続できないようにするユーザ名                                                                                                    |
| 検査結果   | void                                                                                                    |
| スロー    | java.sql.SQLException                                                                                                    |

#### setDefaultObfuscation メソッド

| プロトタイプ | setDefaultObfuscation(true   false) |
|--------|-------------------------------------|
| 説明     | データベースを読みにくくします。                    |
| 参照     | 「Ultra Light データベースの難読化」 50 ページ     |

## 生成されたデータベース・クラス

| 説明      | 生成されたデータベース・クラスは、 <b>JdbcDatabase</b> を継承します。<br>このデータベース・クラスは、Ultra Light データベースを表すオブ<br>ジェクトです。JdbcDatabase メソッドは、通常は生成されたデータ<br>ベース・クラスで使用されます。 |
|---------|----------------------------------------------------------------------------------------------------|
| コンストラクタ | new database-name( Properties props )                                                                                                    |
|         | <i>database-name</i> は、生成されたデータベース・クラス名です。クラ<br>ス名は、Ultra Light ジェネレータの - f コマンド・ライン・オプショ<br>ンを使用して指定できます。                                         |
|         | 詳細については、『Ultra Light データベース・ユーザーズ・ガイド』><br>「Ultra Light ジェネレータ」を参照してください。                                                                          |

**パラメータ** props 次の項目の一部またはすべてを含む Properties オブジェクト

- persist
- persistfile
- key

詳細については、「Properties オブジェクトを使用した接続情報の格納」41ページを参照してください。

## JdbcDefragIterator クラス

| パッケージ | ianywhere.ultralite.jdbc                    |
|-------|---------------------------------------------|
| 説明    | データベース・ストアの断片化を明示的に解除するためのオブジェク<br>トを提供します。 |

#### ulStoreDefragStep メソッド

| プロトタイプ | boolean ulStoreDefragStep( UlConnection conn )                           |
|--------|--------------------------------------------------------------------------|
| 説明     | Ultra Light データベースの一部の断片化を解除します。                                         |
| パラメータ  | <b>conn</b> JdbcConnection オブジェクトである現在の接続                                |
| 検査結果   | true 処理が成功した場合                                                           |
|        | false 処理が失敗した場合                                                          |
| スロー    | java.sql.SQLException                                                    |
| 参照     | 『ASA SQL リファレンス・マニュアル』> 「STOP<br>SYNCHRONIZATION DELETE 文 [Mobile Link]」 |

### JdbcSupport クラス

パッケージ ianywhere.ultralite.jdbc

説明 Ultra Light 機能を有効にするメソッドを提供する静的クラス

#### enableUserAuthentication メソッド

| プロトタイプ | void enableUserAuthentication()                                                                           |
|--------|----------------------------------------------------------------------------------------------------|
| 説明     | Ultra Light データベースに接続するときにユーザ認証が要求されるように、Ultra Light データベースを設定します。このメソッドを呼び出<br>してから、データベース・オブジェクトを作成します。 |
| パラメータ  | なし。                                                                                                    |
| 検査結果   | Void                                                                                                    |
| スロー    | java.sql.SQLException                                                                                     |
| 参照     | 「ユーザ認証の例」 47 ページ                                                                                          |

### disableUserAuthentication メソッド

| プロトタイプ | void disableUserAuthentication()                                                                               |
|--------|----------------------------------------------------------------------------------------------------|
| 説明     | Ultra Light データベースに接続するときにユーザ認証が要求されない<br>ように、Ultra Light データベースを設定します。このメソッドを呼び<br>出してから、データベース・オブジェクトを作成します。 |
| パラメータ  | なし。                                                                                                    |
| 検査結果   | Void                                                                                                    |
| スロー    | java.sql.SQLException                                                                                          |
| 参照     | 「enableUserAuthentication メソッド」87 ページ                                                                          |

第5章

## 同期パラメータ・リファレンス

この章の内容 この章では、同期パラメータのリファレンス情報を提供します。

## 同期パラメータ

同期パラメータは、ianywhere.ultralite.runtime.UlSynchOptions オブジェ クトのフィールドです。フィールドはプライベート変数です。フィー ルドの値を取得し設定するメソッドを供給します。UlSynchOptions オ ブジェクトは、ianywhere.ultralite.jdbc.JdbcConnection.synchronize を呼 び出す引数として供給します。

| フィールド         | アクセス・メソッド       | 参照場所                                                   |
|---------------|-----------------|--------------------------------------------------------|
| auth_status   | getAuthStatus   | 『Ultra Light 静的型 Java ユーザー<br>ズ・ガイド』> 「auth_status パラ  |
|               | setAuthStatus   | メータ」                                                   |
| auth_value    | getAuthValue    | 『Ultra Light 静的型 Java ユーザー<br>ズ・ガイド』> 「auth value 同期パ  |
|               | getAuthValue    | ラメータ」                                                  |
| download_only | getDownloadOnly | 『Ultra Light 静的型 Java ユーザー<br>ズ・ガイド』> 「download_only 同 |
|               | setDownloadOnly | 期パラメータ」                                                |
| ignored_rows  | getIgnoredRows  | 『Ultra Light 静的型 Java ユーザー<br>ズ・ガイド』> 「ignored_rows 同期 |
|               | setIgnoredRows  | パラメータ」                                                 |
| new_password  | getNewPassword  | 『Ultra Light 静的型 Java ユーザー<br>ズ・ガイド』> 「new password 同  |
|               | setNewPassword  | 期パラメータ」                                                |
| observer      | getObserver     | 『Ultra Light 静的型 Java ユーザー<br>ズ・ガイド』> 「observer 同期パラ   |
|               | setObserver     | メータ」                                                   |
| password      | getPassword     | 『Ultra Light 静的型 Java ユーザー<br>ズ・ガイド』> 「password 同期パ    |
|               | setPassword     | ラメータ」                                                  |
| ping          | getPing         | 『Ultra Light 静的型 Java ユーザー<br>ズ・ガイド』> 「ping 同期パラ       |
|               | setPing         | メータ」                                                   |

| フィールド        | アクセス・メソッド           | 参照場所                                                   |
|--------------|---------------------|--------------------------------------------------------|
| publication  | getSynchPublication | 『Ultra Light 静的型 Java ユーザー<br>ズ・ガイド』> 「publication 同期パ |
|              | setSynchPublication | ラメータ」                                                  |
| stream       | getStream           | 『Ultra Light 静的型 Java ユーザー<br>ズ・ガイド』> 「stream 同期パラ     |
|              | setStream           | メータ」                                                   |
| stream_parms | getStreamParms      | 『Ultra Light 静的型 Java ユーザー<br>ズ・ガイド』> 「stream_parms 同期 |
|              | setStreamParms      | パラメータ」                                                 |
| upload_ok    | getUploadOK         | 『Ultra Light 静的型 Java ユーザー<br>ズ・ガイド』> 「upload_ok 同期パ   |
|              | setUploadOK         | ラメータ」                                                  |
| upload_only  | getUploadOnly       | 『Ultra Light 静的型 Java ユーザー<br>ズ・ガイド』> 「upload only 同期  |
|              | setUploadOnly       | パラメータ」                                                 |
| user_data    | getUserData         | 『Ultra Light 静的型 Java ユーザー<br>ズ・ガイド』> 「user data 同期パ   |
|              | setUserData         | ラメータ」                                                  |
| user_name    | getUserName         | 『Ultra Light 静的型 Java ユーザー<br>ズ・ガイド』> 「user name 同期パ   |
|              | setUserName         | ラメータ」                                                  |
| version      | getScriptVersion    | 『Ultra Light 静的型 Java ユーザー<br>ズ・ガイド』> 「version 同期パラ    |
|              | setScriptVersion    | メータ」                                                   |

各同期パラメータの役割については、『Mobile Link クライアント』>「同期パラメータ」を参照してください。

# auth\_parms パラメータ

| 機能        | カスタム・ユーザ認証スクリプトにパラメータを供給します。                                                                                                    |
|-----------|----------------------------------------------------------------------------------------------------|
| アクセス・メソッド | String[] getAuthParms()                                                                                                    |
|           | <pre>void setAuthParms( String[ ] auth_parms )</pre>                                                                                                    |
| 使用法       | 次のようにパラメータを設定します。                                                                                                    |
|           | <pre>ul_char * Params[ 3 ] = { UL_TEXT( "parm1" ),</pre>                                                                                                    |
|           | <pre>params = new String[ num_params ];     // set params values     UlSynchOptions opts = new UlSynchOptions;     opts.setAuthParms( params );     opts.setAuthParmsNumber( num_params );</pre> |
| 参照        | <ul> <li>● 『Mobile Link クライアント』&gt; 「Authentication Parameters 同期<br/>パラメータ」</li> <li>● 「num_auth_parms パラメータ」99 ページ</li> <li>● 『Mobile Link 管理ガイド』&gt; 「authenticate_parameters 接続イベ</li> </ul> |

● 『Mobile Link 管理ガイド』> 「authenticate\_parameters 接続イベント」
 ● 『Mobile Link 管理ガイド』> 「authenticate\_user 接続イベント」
# auth\_status パラメータ

| 機能        | Mobile Link のユーザ認証のステ                                                                                | ータスを                            | レポートします。                                                        |
|-----------|----------------------------------------------------------------------------------------------------|---------------------------------|-----------------------------------------------------------------|
| アクセス・メソッド | short getAuthStatus()                                                                                |                                 |                                                                 |
|           | void setAuthStatus( short auth_stat                                                                  | tus )                           |                                                                 |
| 使用法       | このパラメータにアクセスする                                                                                       | には、次                            | のように入力します。                                                      |
|           | UlSynchOptions opts = ne<br>// set options here<br>conn.synchronize( opts<br>returncode = opts.getAu | ew UlSyn<br>);<br>uthStatu      | achOptions;                                                     |
| 指定可能な値    | 同期後は、パラメータには次の<br>スでカスタム authenticate_user<br>は、『Mobile Link 管理ガイド』><br>指定されているルールに従って               | 値の1つ<br>同期スク<br>「authen<br>値が解釈 | が入ります。統合データベー<br>リプトが異なる値を返す場合<br>ticate_user 接続イベント」で<br>されます。 |
|           | 定数                                                                                                   | 値                               | 説明                                                              |
|           | UlDefnUL_AUTH_STATUS_UNKN<br>OWN                                                                     | 0                               | 認証ステータスが不明です。<br>接続がまだ同期していない可<br>能性があります。                      |
|           | UlDefnUL_AUTH_STATUS_VALID                                                                           | 1000                            | ユーザ ID とパスワードは、同<br>期時には有効でした。                                  |
|           | UlDefnUL_AUTH_STATUS_VALID<br>_BUT_EXPIRES_SOON                                                      | 2000                            | ユーザ ID とパスワードは、同<br>期時には有効でしたが、まも<br>なく有効期限が切れます。               |
|           | UlDefnUL_AUTH_STATUS_EXPIR<br>ED                                                                     | 3000                            | 認証に失敗しました。ユーザ<br>IDまたはパスワードの有効期<br>限が切れています。                    |
|           | UlDefnUL_AUTH_STATUS_INVAL<br>ID                                                                     | 4000                            | 認証に失敗しました。不正な<br>ユーザ ID またはパスワードで<br>す。                         |
|           | UlDefnUL_AUTH_STATUS_IN_US<br>E                                                                      | 5000                            | 認証に失敗しました。ユーザ<br>ID はすでに使用されています。                               |

- ◆ 『Mobile Link クライアント』> 「Authentication Status 同期パラ メータ」
- ◆ 『Mobile Link クライアント』> 「Mobile Link ユーザの認証」

# auth\_value 同期パラメータ

| 機能        | カスタム・ユーザ認証同期スクリプトからの戻り値をレポートしま<br>す。                                                                                                    |
|-----------|----------------------------------------------------------------------------------------------------|
| アクセス・メソッド | long getAuthValue()                                                                                                    |
|           | <pre>void setAuthValue( long auth_value )</pre>                                                                                                    |
| デフォルト     | デフォルトの Mobile Link ユーザ認証メカニズムによって設定される<br>値については、『Mobile Link 管理ガイド』> 「authenticate_user 接続イ<br>ベント」で説明します。                                                                                                |
| 使用法       | このパラメータは読み込み専用です。                                                                                                    |
|           | このパラメータにアクセスするには、次のように入力します。                                                                                                    |
|           | <pre>UlSynchOptions opts = new UlSynchOptions;<br/>// set other options here<br/>conn.synchronize( opts );<br/>returncode = opts.getAuthValue();</pre>                                                     |
| 参照        | <ul> <li>●『Mobile Link クライアント』&gt;「Authentication Value 同期パラメータ」</li> <li>●『Mobile Link 管理ガイド』&gt;「authenticate_user 接続イベント」</li> <li>●『Mobile Link 管理ガイド』&gt;「authenticate_user_hashed 接続イベント」</li> </ul> |

◆ 「auth\_status パラメータ」93 ページ

# download\_only 同期パラメータ

| 機能        | この同期中は、Ultra Light データベースから変更をアップロードしま<br>せん。                                                                                                    |
|-----------|----------------------------------------------------------------------------------------------------|
| アクセス・メソッド | boolean getDownloadOnly()                                                                                                    |
|           | void setDownloadOnly( boolean download_only )                                                                                                    |
| デフォルト     | このパラメータはオプションのブール値であり、デフォルトは false<br>です。                                                                                                    |
| 使用法       | 次のようにパラメータを設定します。                                                                                                    |
|           | <pre>UlSynchOptions opts = new UlSynchOptions;<br/>opts.setDownloadOnly( true );<br/>// set other options here<br/>conn.synchronize( opts );</pre>                                            |
| 参照        | <ul> <li>◆『Mobile Link クライアント』&gt;「Download Only 同期パラメー<br/>タ」</li> <li>◆『Mobile Link クライアント』&gt;「Ultra Light データベースへの<br/>読み込み専用テーブルの組み込み」</li> <li>◆「upload_only 同期パラメータ」114 ページ</li> </ul> |

# ignored\_rows 同期パラメータ

**機能** 同期中にスクリプトがないため、Mobile Link 同期サーバによって ローが無視された場合、レポートを行います。

このパラメータは読み込み専用です。

アクセス・メソッド boolean getIgnoredRows()

void setIgnoredRows( boolean ignored\_rows )

# new\_password 同期パラメータ

| 機能        | ユーザ名に対する新しい Mobile Link パスワードを設定します。                                                                                                    |  |
|-----------|----------------------------------------------------------------------------------------------------|--|
| アクセス・メソッド | java.lang.String getNewPassword()                                                                                                    |  |
|           | void setNewPassword( java.lang.String new_password )                                                                                                    |  |
| デフォルト     | デフォルト値はありません。                                                                                                    |  |
| 使用法       | 次のようにパラメータを設定します。                                                                                                    |  |
|           | <pre>UlSynchOptions opts = new UlSynchOptions;<br/>opts.setUserName( "50" );<br/>opts.setPassword( "mypassword" );<br/>opts.setNewPassword( "mynewpassword" );<br/>// set other options here<br/>conn.synchronize( opts );</pre> |  |
| 参照        | ◆ 『Mobile Link クライアント』> 「New Password 同期パラメー<br>タ」                                                                                                    |  |
|           | ◆ 『Mobile Link クライアント』> 「Mobile Link ユーザの認証」.                                                                                                    |  |

# num\_auth\_parms パラメータ

| 機能        | カスタム認証スクリプトに渡される認証パラメータ文字列の数。                                                                                                    |  |
|-----------|----------------------------------------------------------------------------------------------------|--|
| アクセス・メソッド | byte getAuthParmsNumber()                                                                                                    |  |
|           | void setAuthParmsNumber( byte value )                                                                                                    |  |
| デフォルト     | カスタム認証スクリプトに渡されるパラメータはありません。                                                                                                    |  |
| 使用法       | auth_parms とともにパラメータを使用して、カスタム認証スクリプト<br>に情報を提供します。                                                                                                    |  |
|           | 詳細については、「auth_parms パラメータ」 92 ページを参照してくだ<br>さい。                                                                                                    |  |
| 参照        | <ul> <li>●『Mobile Link クライアント』&gt;「Number of Authentication<br/>Parameters パラメータ」</li> <li>●「auth_parms パラメータ」92 ページ</li> <li>●『Mobile Link 管理ガイド』&gt;「authenticate_parameters 接続イベント」</li> <li>●『Mobile Link 管理ガイド』&gt;「authenticate_user 接続イベント」</li> </ul> |  |

# observer 同期パラメータ

**機能** 同期をモニタするコールバック関数へのポインタです。

アクセス・メソッド ianywhere.ultralite.runtime.UlSynchObserver getObserver()

void setObserver( ianywhere.ultralite.runtime.UISynchObserver observer )

- ◆ 『Mobile Link クライアント』> 「Observer 同期パラメータ」
- ◆ 「同期のモニタとキャンセル」61ページ
- ◆ 「user data 同期パラメータ」115 ページ

# password 同期パラメータ

| 機能        | user_name に対する Mobile Link パスワードを指定する文字列です。<br>このユーザ名とパスワードは他のデータベース・ユーザ ID やパス<br>ワードとは別のもので、アプリケーションを Mobile Link 同期サーバ<br>に対して識別し、認証するために使用されます。                                  |
|-----------|----------------------------------------------------------------------------------------------------|
| アクセス・メソッド | java.lang.String getPassword()                                                                                                    |
|           | void setPassword( java.lang.String password )                                                                                                    |
| デフォルト     | デフォルト値はありません。                                                                                                    |
| 使用法       | 次のようにパラメータを設定します。                                                                                                    |
|           | <pre>UlSynchOptions opts = new UlSynchOptions;<br/>opts.setUserName( "50" );<br/>opts.setPassword( "mypassword" );<br/>// set other options here<br/>conn.synchronize( opts );</pre> |
| 参照        | ◆ 『Mobile Link クライアント』> 「Password 同期パラメータ」                                                                                                    |

◆ 『Mobile Link クライアント』> 「Mobile Link ユーザの認証」

# ping 同期パラメータ

機能

Ultra Light クライアントと Mobile Link 同期サーバ間の通信を確認しま す。このパラメータが true に設定されている場合は、同期は行われま せん。

Mobile Link 同期サーバは、ping 要求を受信すると、統合データベースに接続し、ユーザを認証し、ユーザ認証ステータスと値をクライアントに送信します。

ping に成功した場合、Mobile Link サーバは情報メッセージを発行します。ping に失敗した場合は、エラー・メッセージを発行します。

Mobile Link サーバがコマンド・ライン・オプション -zu+ を指定して 実行されていると、Mobile Link ユーザ名が ml\_user システム・テーブ ルに見つからない場合は Mobile Link サーバがユーザを ml\_user に追加 します。

Mobile Link 同期サーバに次のスクリプトが存在する場合、ping 要求 に対してこれらのスクリプトを実行できます。

- begin\_connection
- authenticate\_user
- authenticate\_user\_hashed
- end connection

アクセス・メソッド boolean getPing()

void setPing( boolean ping )

**デフォルト** このパラメータはオプションのブール値であり、デフォルトは false です。

使用法 次のようにパラメータを設定します。

UlSynchOptions opts = new UlSynchOptions; opts.setUserName( "50" ); opts.setPing( true ); // set other options here conn.synchronize( opts );

- ◆ 『Mobile Link クライアント』> 「Ping 同期パラメータ」
- ◆ 『Mobile Link クライアント』> 「-pi オプション」

# publication 同期パラメータ

| 機能        | 同期させるパブリケーションを指定します。                                                                                                    |
|-----------|----------------------------------------------------------------------------------------------------|
| アクセス・メソッド | int getSynchPublication()                                                                                                    |
|           | void setSynchPublication( int publication )                                                                                                    |
| デフォルト     | パブリケーションを指定しない場合、すべてのデータが同期されま<br>す。                                                                                                    |
| 使用法       | <i>ulgen</i> -v コマンド・ライン・オプションで指定したパブリケーション<br>が Ultra Light ジェネレータによって UL_PUB_pubname という名前の<br>大文字の定数として識別されます。pubname は、-v オプションに指定<br>する名前です。                                                               |
|           | たとえば、次のコマンド・ラインは、定数 <b>sales</b> :UL_PUB_SALES で<br>識別されるパブリケーションを生成します。                                                                                                    |
|           | ulgen -v sales                                                                                                    |
|           | 同期時には、publication パラメータを「 <b>パブリケーション・マスク</b> 」、<br>つまり、パブリケーション定数を OR で結合したリストに設定しま<br>す。次に例を示します。                                                                                                    |
|           | <pre>UlSynchOptions opts = new UlSynchOptions;<br/>opts.setSynchPublication(<br/>projectname.UL_PUB_MYPUB1  <br/>projectname.UL_PUB_MYPUB2 );<br/>// set other options here<br/>conn.synchronize( opts );</pre> |
|           | <i>projectname</i> は、Ultra Light ジェネレータによって生成されるメイン・<br>プロジェクト・クラスの名前です。                                                                                                    |
|           | 特殊なパブリケーション・マスク UL_SYNC_ALL は、パブリケーショ<br>ンに含まれるかどうかに関係なく、データベース内のすべてのテーブ<br>ルを表します。マスク UL_SYNC_ALL_PUBS は、データベース内のパ<br>ブリケーションに含まれるすべてのテーブルを表します。                                                               |
| 参照        | ◆ 『Mobile Link クライアント』> 「publication 同期パラメータ」                                                                                                    |

- ◆ 『Ultra Light データベース・ユーザーズ・ガイド』> 「Ultra Light ジェネレータ」
- ◆ 『Mobile Link クライアント』> 「別々に同期するためのデー タ・セットの設計」

# security 同期パラメータ

機能

Mobile Link 同期サーバとのメッセージ交換に Certicom 暗号化テクノ ロジを使用するように、Ultra Light クライアントを設定します。

#### 別途ライセンスを取得できるオプションが必要

Certicom テクノロジを使用するには、別途ライセンスを取得できる SQL Anywhere Studio セキュリティ・オプションを入手する必要があ ります。このセキュリティ・オプションは、輸出規制対象品目です。 このオプションの詳細については、『SQL Anywhere Studio の紹介』> 「SQL Anywhere Studio へようこそ」を参照してください。

**アクセス・メソッド** このパラメータは Java では使用できません。

Ultra Light Java アプリケーションからセキュリティ機能のある同期を 使用するには、別個のストリームを選択します。詳細については、 『Ultra Light 静的型 Java ユーザーズ・ガイド』>「同期パラメータの初 期化」を参照してください。

- ◆ 『Mobile Link クライアント』> 「Security 同期パラメータ」
- ◆ 『Mobile Link 管理ガイド』>「Mobile Link トランスポート・レ イヤ・セキュリティ」

## security parms 同期パラメータ

機能 トランスポート・レイヤ・セキュリティを使用する場合に必要なパラ メータを設定します。このパラメータは、security パラメータととも に使用してください。

詳細については、「security 同期パラメータ」106ページを参照してください。

**アクセス・メソッド** このパラメータは Java では使用できません。

Ultra Light Java アプリケーションからセキュリティ機能のある同期を 使用するには、別個のストリームを選択します。詳細については、 『Ultra Light 静的型 Java ユーザーズ・ガイド』>「同期パラメータの初 期化」を参照してください。

- 使用法 ULSecureCerticomTLSStream() と ULSecureRSATLSStream() セキュリ ティ・パラメータは、次のオプションのパラメータで構成される文字 列を使用します。オプションのパラメータは、セミコロンで区切られ た文字列で指定します。
  - certificate\_company 証明書に記されている組織フィールドがこの値と一致する場合にだけ、Ultra Light アプリケーションはサーバ証明書を受け入れます。デフォルトでは、このフィールドはチェックされていません。
  - certificate\_unit 証明書に記されている部署フィールドがこの値 と一致する場合にだけ、Ultra Light アプリケーションはサーバ証 明書を受け入れます。デフォルトでは、このフィールドは チェックされていません。
  - certificate\_name 証明書に記されている共通名フィールドがこの値と一致する場合にだけ、Ultra Light アプリケーションはサーバ証明書を受け入れます。デフォルトでは、このフィールドはチェックされていません。

次に例を示します。

security\_parms パラメータは文字列です。デフォルトは null です。

セキュリティ機能のある同期を実行する場合は、Ultra Light ジェネ レータの-r コマンド・ライン・オプションも使用してください。詳 細については、『Ultra Light データベース・ユーザーズ・ガイド』> 「Ultra Light ジェネレータ」を参照してください。

参照

◆ 『Mobile Link クライアント』> 「Security Parameters 同期パラ メータ」

# stream 同期パラメータ

| 機能        | 同期に使用するように M                                                                                                    | Iobile Link 同期ストリームを設定します。                                                                                   |  |
|-----------|----------------------------------------------------------------------------------------------------|----------------------------------------------------------------------------------------------------|--|
|           | 詳細については、「 <mark>strean</mark><br>てください。                                                                                                    | n_parms 同期パラメータ」 112 ページを参照し                                                                                 |  |
| アクセス・メソッド | ianywhere.ultralite.runtime.Ul                                                                                                    | Stream getStream()                                                                                           |  |
|           | void setStream( ianywhere                                                                                                    | .ultralite.runtime.UIStream stream)                                                                          |  |
| デフォルト     | パラメータにはデフォル<br>い。                                                                                                    | ト値がないので、明示的に設定してくださ                                                                                          |  |
| 使用法       | UlSynchOptions opt<br>opts.setStream(new<br>opts.setStreamParm<br>// set other optic<br>conn.synchronize(                                                                              | ts = new UlSynchOptions;<br>v UlSocketStream() );<br>ns( "host=myserver;port=2439" );<br>ons here<br>opts ); |  |
|           | ストリームのタイプでパラメータが必要な場合は、stream_parms パ<br>ラメータを使用してパラメータを渡します。パラメータが不要なとき<br>は、stream_parms パラメータを null に設定します。<br>stream 関数には以下の種類がありますが、すべてのターゲット・プ<br>ラットフォームですべての関数を使用できるわけではありません。 |                                                                                                    |  |
|           |                                                                                                    |                                                                                                    |  |
|           | ストリーム                                                                                                    | 説明                                                                                                    |  |
|           | ActiveSync (静的型 Java に<br>け使用できません)                                                                                                    | ActiveSync 同期 (Windows CE のみ )                                                                               |  |
|           |                                                                                                    | ストリーム・パラメータのリストについては、<br>『Mobile Link クライアント』> 「ActiveSync プロ<br>トコル・オプション」を参照してください。                        |  |

| ストリーム                 | 説明                                                                                                    |
|-----------------------|----------------------------------------------------------------------------------------------------|
| UlHTTPStream()        | HTTP を介して同期                                                                                                    |
|                       | HTTP ストリームは基本となるトランスポートと<br>して TCP/IP を使用します。Ultra Light アプリ<br>ケーションは Web ブラウザとして機能し、<br>Mobile Link 同期サーバは Web サーバとして機能<br>します。Ultra Light アプリケーションは、サーバ<br>へのデータ送信のために POST 要求を送り、<br>サーバからのデータの読み込みのために GET 要<br>求を送ります。                                           |
|                       | ストリーム・パラメータのリストについては、<br>『Mobile Link クライアント』> 「HTTP プロトコ<br>ル・オプション」を参照してください。                                                                                                    |
| UlHTTPSStream()       | HTTPS 同期ストリームを介して同期                                                                                                    |
|                       | HTTPS ストリームは、基本のプロトコルとして<br>SSL または TLS を使用します。これは、イン<br>ターネット・プロトコル (HTTP と TCP/IP) 上で<br>動作します。                                                                                                    |
|                       | HTTPS ストリームでは、Certicom が提供するテ<br>クノロジを使用する必要があります。Certicom<br>テクノロジを使用するには、別途ライセンスを<br>取得できる SQL Anywhere Studio セキュリティ・<br>オプションを入手する必要があります。このセ<br>キュリティ・オプションは、輸出規制対象品目<br>です。このオプションの詳細については、『SQL<br>Anywhere Studio の紹介』>「SQL Anywhere Studio<br>へようこそ」を参照してください。 |
| LUC - cl. etCtercer() | ストリーム・パラメータのリストについては、<br>『Mobile Link クライアント』> 「HTTPS プロトコ<br>ル・オプション」を参照してください。                                                                                                    |
| UISOCKEISIFEAM()      |                                                                                                    |
|                       | ストリーム・パラメータのリストについては、<br>『Mobile Link クライアント』>「TCP/IP プロトコ<br>ル・オプション」を参照してください。                                                                                                    |

| ストリーム                         | 説明                                                                                                |
|-------------------------------|---------------------------------------------------------------------------------------------------|
| UlSecureSocketStream()        | 楕円曲線暗号化を使用したトランスポート・レ<br>イヤ・セキュリティでの TCP/IP または HTTP 同<br>期                                       |
|                               | ストリーム・パラメータのリストについては、<br>『Mobile Link クライアント』><br>「UlSecureSocketStream 同期パラメータ」を参照<br>してください。    |
| UlSecureRSASocketStream<br>() | RSA 暗号化を使用したトランスポート・レイ<br>ヤ・セキュリティでの TCP/IP または HTTP 同期                                           |
|                               | ストリーム・パラメータのリストについては、<br>『Mobile Link クライアント』><br>「UlSecureRSASocketStream 同期パラメータ」を<br>参照してください。 |

Java 同期ストリームの詳細については、『Ultra Light 静的型 Java ユー ザーズ・ガイド』>「同期パラメータの初期化」を参照してください。

参照

◆ 『Mobile Link クライアント』> 「Stream Type 同期パラメータ」

# stream\_parms 同期パラメータ

**機能** 同期ストリームを設定するネットワーク・プロトコルのオプションを 設定します。

> オプションの割り当てのリストで、セミコロンで区切られます。各割 り当ては*keyword=value*の形式で、許可されるキーワード・セットは 同期ストリームよって異なります。

> 各ストリームに使用できるオプションのリストについては、次の各項 を参照してください。

- 『Mobile Link クライアント』>「HTTPS プロトコル・オプション」
- 『Mobile Link クライアント』>「UlSecureRSASocketStream 同期 パラメータ」
- アクセス・メソッド java.lang.String getStreamParms()

void setStreamParms( java.lang.String stream\_parms )

**デフォルト** これはオプションの文字列パラメータです。デフォルトは null です。

使用法 次のようにパラメータを設定します。

```
UlSynchOptions synch_options = new UlSynchOptions();
synch_opts.setStream( new UlSocketStream() );
synch_opts.setStreamParms( "host=myserver;port=2439" );
```

- ◆ 『Mobile Link クライアント』> 「Stream Parameters 同期パラ メータ」
- ◆ 『Mobile Link クライアント』> 「Ultra Light 同期クライアント のネットワーク・プロトコルのオプション」

# upload\_ok 同期パラメータ

機能 Mobile Link アップロードのステータスをレポートします。Mobile Link 同期サーバが、この情報をクライアントに提供します。 このパラメータは読み込み専用です。 アクセス・メソッド boolean getUploadOK() void setUploadOK( boolean upload\_ok ) 使用法 同期後、upload ok パラメータには、アップロードが成功した場合は true が入ります。それ以外の場合は false が入ります。 このパラメータにアクセスするには、次のように入力します。 UlSynchOptions opts = new UlSynchOptions; // set options here conn.synchronize( opts ); returncode = opts.getUploadOK(); 参照 『Mobile Link クライアント』> 「Upload OK 同期パラメータ」

# upload\_only 同期パラメータ

機能
 現在の同期中にダウンロードは発生しないことを示します。これにより、特に低速の通信リンクでは、通信時間を節約できます。true に設定すると、クライアントは Mobile Link 同期サーバからのアップロード確認を待ってから、同期セッションを正常終了します。
 アクセス・メソッド
 boolean getUploadOnly()

void setUploadOnly( boolean upload\_only )

**デフォルト** このパラメータはオプションのブール値であり、デフォルトは false です。

**使用法** 次のように true に設定します。

UlSynchOptions opts = new UlSynchOptions; opts.setUploadOnly( true );

◆ 『Mobile Link クライアント』> 「Upload Only 同期パラメータ」

- ◆ 『Mobile Link クライアント』> 「優先度の高い変更の同期」
- ◆ 「download only 同期パラメータ」 96 ページ

# user\_data 同期パラメータ

| 機能        | アプリケーション固有の情報を同期 observer で使用できるようにしま<br>す。                                                                           |
|-----------|----------------------------------------------------------------------------------------------------|
| アクセス・メソッド | java.lang.Object getUserData()                                                                                        |
|           | void setUserData( java.lang.Object user_data )                                                                        |
| 使用法       | アプリケーション固有の情報を同期 observer クラスにするには、同期<br>observer インタフェース UISynchObserver を実装する際に、オブジェ<br>クトを setUserData メソッドに提供します。 |
| 参照        | <ul> <li>● 『Mobile Link クライアント』&gt; 「User Data 同期パラメータ」</li> <li>● 「observer 同期パラメータ」100 ページ</li> </ul>               |

# user\_name 同期パラメータ

機能 ユーザ名を指定する文字列であり、Mobile Link 同期サーバが Mobile Link クライアントをユニークに識別するために使用します。Mobile Link では、この値を使用して、ダウンロードする内容の決定、同期ス テータスの記録、同期中の割り込みからの復帰を行います。

アクセス・メソッド java.lang.String getUserName()

void setUserName( java.lang.String user\_name )

デフォルト これは必須の文字列パラメータです。

使用法 次のようにパラメータを設定します。

UlSynchOptions synch\_options = new UlSynchOptions(); synch\_opts.setUserName( "mluser" );

- ◆ 『Mobile Link クライアント』> 「User Name 同期パラメータ」
- ◆ 『Mobile Link クライアント』> 「Mobile Link ユーザの認証」
- ◆ 『Mobile Link クライアント』> 「Mobile Link ユーザ」

# version 同期パラメータ

参照

 機能
 統合データベースの同期スクリプトは、それぞれバージョン文字列で マーク付けされます。たとえば、異なる文字列バージョンによって特 定される2種類のdownload\_cursorスクリプトがあります。Ultra Lightアプリケーションは、バージョン文字列により、同期スクリプ トのセットから選択できます。

アクセス・メソッド java.lang.String getScriptVersion()

void setScriptVersion( java.lang.String version )

**デフォルト** これは文字列パラメータです。デフォルトでは、Mobile Link のデ フォルト・バージョン文字列です。

使用法 次のようにパラメータを設定します。

UlSynchOptions synch\_options = new UlSynchOptions(); synch\_opts.setVersion( "default" );

- ◆ 『Mobile Link クライアント』> 「Version 同期パラメータ」
  - ◆ 『Mobile Link 管理ガイド』> 「スクリプト・バージョン」

# 索引

## Α

| 74 |
|----|
|    |
| 49 |
|    |
| 74 |
|    |

### В

| BeforeFirst メソッド               |    |
|--------------------------------|----|
| Ultra Light 静的型 Java JDBC サポート | 74 |

## С

cache size 永続ストレージ・パラメータ Ultra Light 静的型 Java 49 changeEncryptionKey メソッド JdbcDatabase クラス 52,83 Ultra Light 静的型 Java 52 Class.forName メソッド 37 ClassNotFoundException 37 close メソッド JdbcDatabase クラス 83 Connection オブジェクト 37 connect メソッド JdbcDatabase クラス 83 countUploadRows メソッド JdbcConnection クラス 76

#### D

disableUserAuthentication メソッド JdbcSupport クラス 87 DriverManager.getConnection() メソッド 37 DriverManager クラス 37 Driver クラス 37 Drop メソッド JdbcDatabase クラス 84

#### Ε

enableUserAuthentication メソッド JdbcSupport クラス 87 使用 46

### F

file\_name 永続ストレージ・パラメータ Ultra Light 静的型 Java 49 First メソッド Ultra Light 静的型 Java JDBC サポート 74

#### G

getAuthParmsNumber メソッド 説明(静的型 Java API) 99 getAuthParms メソッド 説明(静的型 Java API) 92 getAuthStatus メソッド 説明(静的型 Java API) 93 getAuthValue メソッド 説明(静的型 Java API) 95 getDatabaseID メソッド JdbcConnection クラス 77 GetDefragIterator メソッド JdbcConnection クラス 77 getDownloadOnly メソッド

説明(静的型 Java API) 96 getDriver メソッド 37 GetLastDownloadTimeDate メソッド JdbcConnection クラス 78 GetLastDownloadTimeLong メソッド JdbcConnection クラス 78 GetLastIdentity メソッド JdbcConnection クラス 79 getNewPassword メソッド Ultra Light 静的型 Java 98 getPassword メソッド 説明(静的型 Java API) 101 getScriptVersion メソッド 説明(静的型 Java API) 117 getStream メソッド 説明 (静的型 Java API) 109 getUploadOK メソッド 説明(静的型 Java API) 113 getUploadOnly メソッド 説明(静的型 Java API) 114 getUserName メソッド 説明(静的型 Java API) 116 GlobalAutoincUsage メソッド JdbcConnection クラス 79 grant メソッド JdbcConnection クラス 79 Grant メソッド JdbcDatabase クラス 84

### I

ignored\_rows 同期パラメータ Ultra Light 静的型 Java 97 IsAfterLast メソッド Ultra Light 静的型 Java JDBC サポート 74 isBeforeFirst メソッド Ultra Light 静的型 Java JDBC サポート 74 isFirst メソッド Ultra Light 静的型 Java JDBC サポート 74 IsLast メソッド Ultra Light 静的型 Java JDBC サポート 74

### J

Java Ultra Light チュートリアル 8 Ultra Light の制限事項 74 サンプル Ultra Light プログラム 8 java certicom tls ストリーム Mobile Link 同期サーバ 59 java rsa tls ストリーム Mobile Link 同期サーバ 59 Java API Ultra Light の利点 - 5 Java アプレット Ultra Light 静的型 Java 68 Java でのアプリケーションの記述 28 **JDBC** Ultra Light URL のデータベース・パラメータ 39 Ultra Light 静的型 Java SQL 文 44 Ultra Light の制限事項 74 Ultra Light の説明 8 URL 39 ドライバの登録 37 ドライバのロード 37 JdbcConnection.synchronize メソッド 説明 22,58 JdbcConnection クラス countUploadRows メソッド 76 getDatabaseID メソッド 77 getDefragIterator メソッド 77 getLastIdentity メソッド 79 globalAutoincUsage メソッド 79 grant メソッド 79 revoke メソッド 80 SetDatabaseID メソッド 80 startSynchronizationDelete メソッド 82 StopSynchronizationDelete メソッド 82 synchronize メソッド 81 説明 76 JdbcDatabase クラス close メソッド 83 connect メソッド 36,83 drop メソッド 84

grant メソッド 84 revoke メソッド 85 説明 36, 82, 85 JdbcDefragIterator クラス ulStoreDefragStep メソッド 86 説明 86 JdbcSupport クラス disableUserAuthentication メソッド 87 enableUserAuthentication  $X Y \gamma F$ 87 説明 86 JDBC ドライバ Ultra Light 37 Ultra Light の登録 37 Ultra Light のロード 37 複数のドライバのロード 37 JSynchProgressViewer クラス Ultra Light 静的型 Java API 65

# K

key Property Ultra Light 静的型 Java データベース 41

## L

Last メソッド Ultra Light 静的型 Java JDBC サポート 74

#### Ν

new\_password 同期パラメータ Ultra Light 静的型 Java 98

### 0

observer 同期パラメータ Ultra Light 静的型 Java の例 64

#### Ρ

persistfile Property Ultra Light 静的型 Java データベース 41 persist Property Ultra Light 静的型 Java データベース 41 Previous メソッド Ultra Light 静的型 Java JDBC サポート 74 Properties オブジェクト Ultra Light 静的型 Java 接続 41

### R

Relative メソッド Ultra Light 静的型 Java JDBC サポート 74 revoke メソッド JdbcConnection クラス 80 Revoke メソッド JdbcDatabase クラス 85

#### S

setAuthParmsNumber メソッド 説明(静的型 Java API) 99 setAuthParms メソッド 説明(静的型 Java API) 92 SetDatabaseID メソッド JdbcConnection クラス 80 SetDefaultObfuscation メソッド JdbcDatabase クラス 85 ULDatabase クラス 50 setDownloadOnly メソッド 説明(静的型 Java API) - 96 setNewPassword メソッド Ultra Light 静的型 Java 98 setObserver メソッド 説明(静的型 Java API) 100 setPassword メソッド 説明(静的型 Java API) 101 setPing メソッド 説明(静的型 Java API) 102

setScriptVersion メソッド 説明(静的型 Java API) 117 setStreamParms メソッド 説明(静的型 Java API) 112 setStream メソッド 説明(静的型 Java API) 109 setSynchPublication メソッド 説明(静的型 Java API) 104 setUploadOnly メソッド 説明(静的型 Java API) 114 setUserData メソッド 説明(静的型 Java API) 115 setUserName メソッド 説明(静的型 Java API) 116 SQL Anywhere Studio マニュアル vi **SQLException** Ultra Light アプリケーション 36 SOL 文 Ultra Light 静的型 Java 44 StartSynchronizationDelete メソッド JdbcConnection クラス 82 StopSynchronizationDelete メソッド JdbcConnection クラス 82 Sybase Central Ultra Light プロジェクトに SQL 文を追加する 11 SynchProgressViewer クラス Ultra Light 静的型 Java API 65 Synchronize メソッド JdbcConnection オブジェクト 58 JdbcConnection クラス 81

#### U

UL\_SYNC\_ALL\_PUBS マクロ パブリケーション・マスク 104 UL\_SYNC\_ALL マクロ パブリケーション・マスク 104 ULChangeEncryptionKey 関数 Ultra Light 静的型 Java での使用 52 UlDatabase クラス Ultra Light データベースでの難読化 50 UlDefnUL AUTH STATUS EXPIRED auth status 值 説明 93 UlDefnUL\_AUTH\_STATUS\_IN\_USE auth status 値 説明 93 UlDefnUL\_AUTH\_STATUS\_INVALID auth status 値 説明 93 UlDefnUL AUTH STATUS UNKNOWN auth status 値 説明 93 UlDefnUL\_AUTH\_STATUS\_VALID\_BUT\_EX PIRES SOON auth status 值 説明 93 UlDefnUL AUTH STATUS VALID auth status 值 説明 93 ulgen ユーティリティ 静的型 Java API 69 ULHTTPSStream オブジェクト Java 同期ストリーム 57 UIHTTPSStream オブジェクト Java 同期ストリーム (静的型 Java API) 109 ULHTTPStream オブジェクト Java 同期ストリーム 57 UIHTTPStream オブジェクト Java 同期ストリーム (静的型 Java API) 109 ULSecureCerticomTLSStream 関数 security (静的型 Java API) 107 ULSecureRSASocketStream オブジェクト Java 同期ストリーム 57 説明 59 ULSecureRSATLSStream 関数 security (静的型 Java API) 107 ULSecureSocketStream オブジェクト Java 同期ストリーム 57 UlSecureSocketStream オブジェクト Java 同期ストリーム (静的型 Java API) 109 ULSecureSocketStream オブジェクト

説明 - 59 ULSocketStream オブジェクト Java 同期ストリーム 57 UlSocketStream オブジェクト Java 同期ストリーム (静的型 Java API) 109 ULStoreDefragStep メソッド JdbcDefragIterator クラス 86 UlSynchObserver インタフェース Ultra Light 静的型 Java での実装 62 UlSynchOptions オブジェクト メンバ (静的型 Java API) 90 Ultra Light JDBC ドライバ 37 Ultra Light 静的型 Java 同期 55 Ultra Light データベース 静的型 Java API のユーザ ID 46 静的型 Java での暗号化 49 静的型 Java のユーザ ID 47 複数の Java 41 Ultra Light パスワード 静的型 Java API 46 [Ultra Light プロジェクト作成] ウィザード 使用 11 [Ultra Light 文作成] ウィザード 使用 11 Ultra Light ユーザ ID 静的型 Java API 46 Ultra Light 静的型 Java 説明 1 URL Ultra Light 静的型 Java データベース 37.39

# あ

アイコン マニュアルで使用 xi アップロード専用同期 getUploadOnly メソッド(静的型 Java API) 114 setUploadOnly メソッド(静的型 Java API) 114

アプリケーション Java での記述 28 Ultra Light 静的型 Java API の配備 72 アプレット Ultra Light 静的型 Java 68 Ultra Light 静的型 Java サンプルの実行 29 暗号化 Ultra Light 静的型 Java データベース 49.50 Ultra Light 静的型 Java のキーの変更 52 暗号化キー Ultra Light 静的型 Java のガイドライン 50

#### い

ー時的なデータベース Ultra Light 36,41

## う

ウィザード [Ultra Light プロジェクト作成] 11 [Ultra Light 文作成] 11

## え

永続ストレージ Ultra Light 静的型 Java のパラメータ 49 Ultra Light データベース 36,41
エラー処理 Ultra Light JDBC 37 Ultra Light アプリケーション 36

#### か

開発プロセス Ultra Light 静的型 Java 3

#### き

規則 表記 ix

#### <

グローバル・オートインクリメント Ultra Light 静的型 Java getLastIdentity メソッド 79 Ultra Light 静的型 Java globalAutoincUsage メ ソッド 79 Ultra Light 静的型 Java SetDatabaseID メソッド 80 グローバル・データベース識別子 Ultra Light 静的型 Java 80

### C

構築 Ultra Light 静的型 Java アプリケーション 20 アプリケーション Ultra Light 静的型 Java での構築 20 構築 サンプル・アプリケーション 31 高度な暗号化 Ultra Light 静的型 Java 49 コンパイル Ultra Light 静的型 Java アプリケーション 71

## さ

作成 Ultra Light 静的型 Java データベース 85 サポート ニュースグループ xiv サポートされていない JDBC メソッド Ultra Light の制限事項 75 サポートされていない機能 Ultra Light の制限事項 74 サンプル・アプリケーション Ultra Light 静的型 Java 29, 31, 32 Ultra Light 静的型 Java の構築 31 Ultra Light 静的型 Java の実行 32

### し

ジェネレータ Ultra Light 静的型 Java API 69 実行 サンプル・アプリケーション 32 進行状況ビューア Ultra Light 静的型 Java での同期 65

#### す

スクリプト・バージョン getScriptVersion メソッド(静的型 Java API) 117 setScriptVersion メソッド(静的型 Java API) 117 スレッド Ultra Light 静的型 Java での同期監視 66 Ultra Light 静的型 Java 同期 66

#### せ

```
制限事項
 JDBC Ultra Light 75
生成
 Ultra Light 静的型 Java データベース
                            69
生成されたデータベース・クラス
  Ultra Light 静的型 Java データベース
                            85
静的型 Java API
 Ultra Light の利点 5
セキュリティ
 Ultra Light 静的型 Java データベースの暗号化
      50
 Ultra Light 静的型 Java での難読化
                          49
 Ultra Light 静的型 Java トランスポート・レイ
    ヤ・セキュリティ 58
```

Ultra Light 静的型 Java の暗号化キーの変更 52 接続 Properties オブジェクトと Ultra Light 静的型 Java 41 Ultra Light 静的型 Java データベース 36, 37, 46 複数の Ultra Light 静的型 Java データベース 41

## た

ダウンロード専用同期 getDownloadOnly メソッド(静的型 Java API) 96 Ultra Light 静的型 Java の getNewPassword メ ソッド 98 断片化解除 Ultra Light 静的型 Java データベース 53

#### ち

チュートリアル Ultra Light Java 8

### τ

```
データベース
 Ultra Light 静的型 Java 41
 Ultra Light 静的型 Java から接続
                           36
 Ultra Light 静的型 Java の生成
                         69
  複数の Ultra Light 静的型 Java
                         41
データベース・ファイル
 Ultra Light 静的型 Java での暗号化
                            50
 Ultra Light 静的型 Java での断片化解除
                                53
 Ultra Light 静的型 Java での難読化
                            49
 Ultra Light 静的型 Java でのファイル名の設定
      49
 Ultra Light 静的型 Java の暗号化キーの変更
      52
テクニカル・サポート
```

ニュースグループ xiv

## ح

同期 Java アプリケーション 22 Ultra Light 静的型 Java 55 Ultra Light 静的型 Java チュートリアル 22 Ultra Light 静的型 Java での監視 61 Ultra Light 静的型 Java でのキャンセル 61 Ultra Light 静的型 Java での呼び出し 58 Ultra Light 静的型 Java の ignored rows パラ メータ 97 Ultra Light 静的型 Java の JdbcConnection.synchronize メソッド 22. 58 Ultra Light 静的型 Java の初期データ 60 Ultra Light 静的型 Java の進行状況ビューア 65 Ultra Light 静的型 Java の変更のコミット 60 Ultra Light 静的型 Java への追加 55 アプレット 68 同期ストリーム getStream メソッド (静的型 Java API) 109 setStreamParms メソッド(静的型 Java API) 112 setStream メソッド (静的型 Java API) 109 ULHTTPSStream 57 ULHTTPStream 57 ULSecureRSASocketStream 57 ULSecureSocketStream 57, 59 ULSocketStream 57 UlSocketStream (静的型 Java API) 109 UlHTTPStream (静的型 Java API) 109 UlSecureSocketStream (静的型 Java API) 109 同期の監視 setObserver メソッド (静的型 Java API) 100 同期パラメータ getAuthParmsNumber メソッド (静的型 Java API) 99 getAuthParms メソッド (静的型 Java API) 92 getAuthStatus メソッド(静的型 Java API) 93

getAuthValue メソッド (静的型 Java API) 95 getDownloadOnly メソッド(静的型 Java API) 96 getPassword メソッド (静的型 Java API) 101 getScriptVersion メソッド(静的型 Java API) 117 getStream メソッド(静的型 Java API) 109 getUploadOK メソッド(静的型 Java API) 113 getUploadOnly メソッド(静的型 Java API) 114 getUserName メソッド(静的型 Java API) 116 setAuthParmsNumber メソッド (静的型 Java API) 99 setAuthParms メソッド(静的型 Java API) 92 setDownloadOnly メソッド(静的型 Java API) 96 setObserver メソッド(静的型 Java API) 100 setPassword メソッド (静的型 Java API) 101 setPing メソッド(静的型 Java API) 102 setScriptVersion メソッド(静的型 Java API) 117 setStreamParms メソッド(静的型 Java API) 112 setStream メソッド(静的型 Java API) 109 setSynchPublication メソッド (静的型 Java API) 104 setUploadOnly メソッド(静的型 Java API) 114 setUserData メソッド (静的型 Java API) 115 setUserName メソッド(静的型 Java API) 116 Ultra Light 静的型 Java の getNewPassword メ ソッド 98 Ultra Light 静的型 Java の new password 98 Ultra Light 静的型 Java の setNewPassword メ ソッド 98 登録 JDBC ドライバ 37 トラブルシューティング getUploadOK メソッド(静的型 Java API) 113 setPing メソッド(静的型 Java API) 102 Ultra Light 静的型 Java 開発 60 同期前の Ultra Light 静的型 Java の変更のコ ミット 60

トランスポート・レイヤ・セキュリティ java\_certicom\_tls ストリーム 59 java\_rsa\_tls ストリーム 59 Ultra Light Java クライアント 57 Ultra Light 静的型 Java アプリケーション 58

#### な

難読化 Ultra Light 静的型 Java データベース 49,85

#### に

ニュースグループ テクニカル・サポート xiv

#### ね

```
ネットワーク・プロトコルのオプション
Ultra Light 静的型 Java API 112
```

#### は

配備 Ultra Light 静的型 Java アプリケーション 72 パスワード Ultra Light 静的型 Java 40 Ultra Light 静的型 Java データベース 46,47 Ultra Light 静的型 Java 同期 98 Ultra Light 静的型 Java の大文字と小文字の区 別 46 パブリケーション setSynchPublication メソッド(静的型 Java API) 104

#### ひ

表記 規則 ix ヒント Ultra Light 静的型 Java 開発 60

#### ふ

フィードバック 提供 xiv マニュアル xiv プロジェクト Ultra Light 静的型 Java API 69

#### ほ

保管パラメータ Ultra Light 静的型 Java 49

### ま

マニュアル SQL Anywhere Studio vi

#### ゆ

ユーザ ID Ultra Light 静的型 Java 40 Ultra Light 静的型 Java データベース 46,47 Ultra Light 静的型 Java の大文字と小文字の区 別 46 ユーザ認証 getAuthStatus メソッド (静的型 Java API) 93 getAuthValue メソッド(静的型 Java API) 95 getPassword メソッド (静的型 Java API) 101 getUserName メソッド(静的型 Java API) 116 setPassword メソッド(静的型 Java API) 101 setUserName メソッド(静的型 Java API) 116 Ultra Light 静的型 Java データベース 46,47 Ultra Light 静的型 Java の setNewPassword メ ソッド 98 Ultra Light 静的型 Java の大文字と小文字の区

別 46

## り

利点 Ultra Light 静的型 Java API 5

## ろ

ロード JDBC ドライバ 37